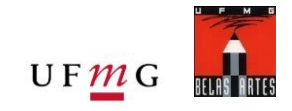

# Fotografia A

Processamento básico de imagens digitais (versão 06-2023)

Luz Visível, Fluorescência de Ultravioleta e Luz Rasante

(por Software Livre: Gimp e RawTherapee)

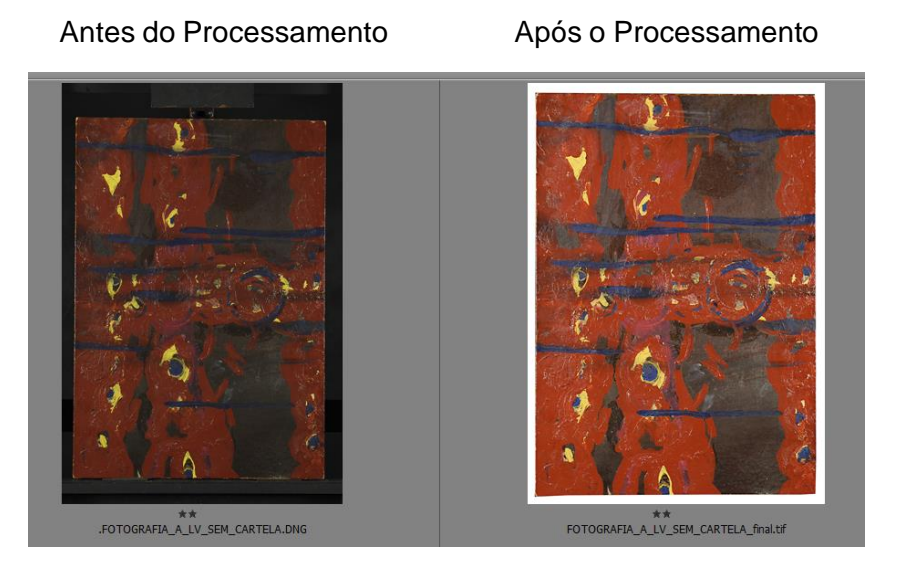

**FOTOGRAFIA - Alexandre Leão** Uso Exclusivo – Alunos desta disciplina (proibida divulgação)

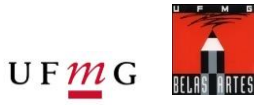

GIMP: análogo ao Photoshop - Adobe

- 1. No seu navegador de internet entre em: <u>https://www.gimp.org/</u>
- 2. Acesse a aba de <u>Downloads</u>
- 3. Selecione fazer o download pelo Torrent ou diretamente pelo navegador
- 4. Escolha a pasta de destino e espere o download ser concluído
- 5. Click no arquivo baixado para executar a instalação
- 6. Permita que o arquivo faça alterações no seu computador
- 7. Selecione o modo de instalação
- 8. Selecione o Idioma de sua preferência
- 9. Selecione "Instalar" para continuar com as configurações automáticas (recomendado) ou selecione "Personalizar" para alterar configurações de componentes, criar atalho na área de trabalho automaticamente.
- 10. Espere a instalação ser concluída.

Repita o processo com o aplicativo RawTherapee (Análogo ao Adobe Camera Raw - Adobe)

- 1. No seu navegador de internet entre em: https://rawtherapee.com/
- 2. Acesse a aba de <u>Downloads</u>
- 3. Escolha o download de acordo com o seu suporte (Windows, MacOS ou Linux)
- 4. Continue como no processo anterior

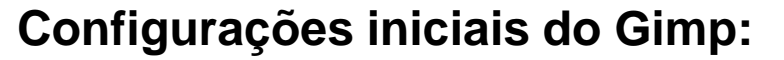

- Alterar configurações de cores. (Editar > Preferências > Gerenciamento de cores);
- Alterar o campo de Políticas File open Behaviour para "Manter Perfil embutido"
- Alterar configurações de cores Alterar o campo "RGB profile" para "Adobe RGB 1998";
- Para quem não tiver o perfil no computador, clique no link (aqui) para baixar no seu computador e copiar para a pasta: Windows System32 Spool Drivers Color
- Alterar confugurações de Histórico
- Habilitar Janela de Histórico (Janelas > Diálogos de encaixe > Histórico do Desfazer)

Link para as imagens de treino:

- \* com cartela de cores
- \* sem cartela de cores

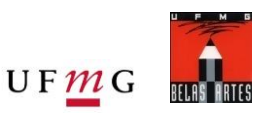

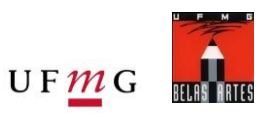

### Luz Visível:

Processamento pelo RawTherapee (Balanço de Branco e Exposição)

- Arquivos em RAW e DNG devem ser abertos no editor RawTherapee, antes de serem abertos no Gimp.
- Ajustar o Balanço de branco com conta gotas "Balanço de Branco no Local" (Atalho: W) clicando em algum cinza de referência. Se estiver utilizando a cartela de referência Colorchecker, clicar no 3º ou 4º cinza.
- Caso a escala em RGB estiver em %, clique nos números (em %) e a escala será modificada.
  Escolha a escala de 0-255.

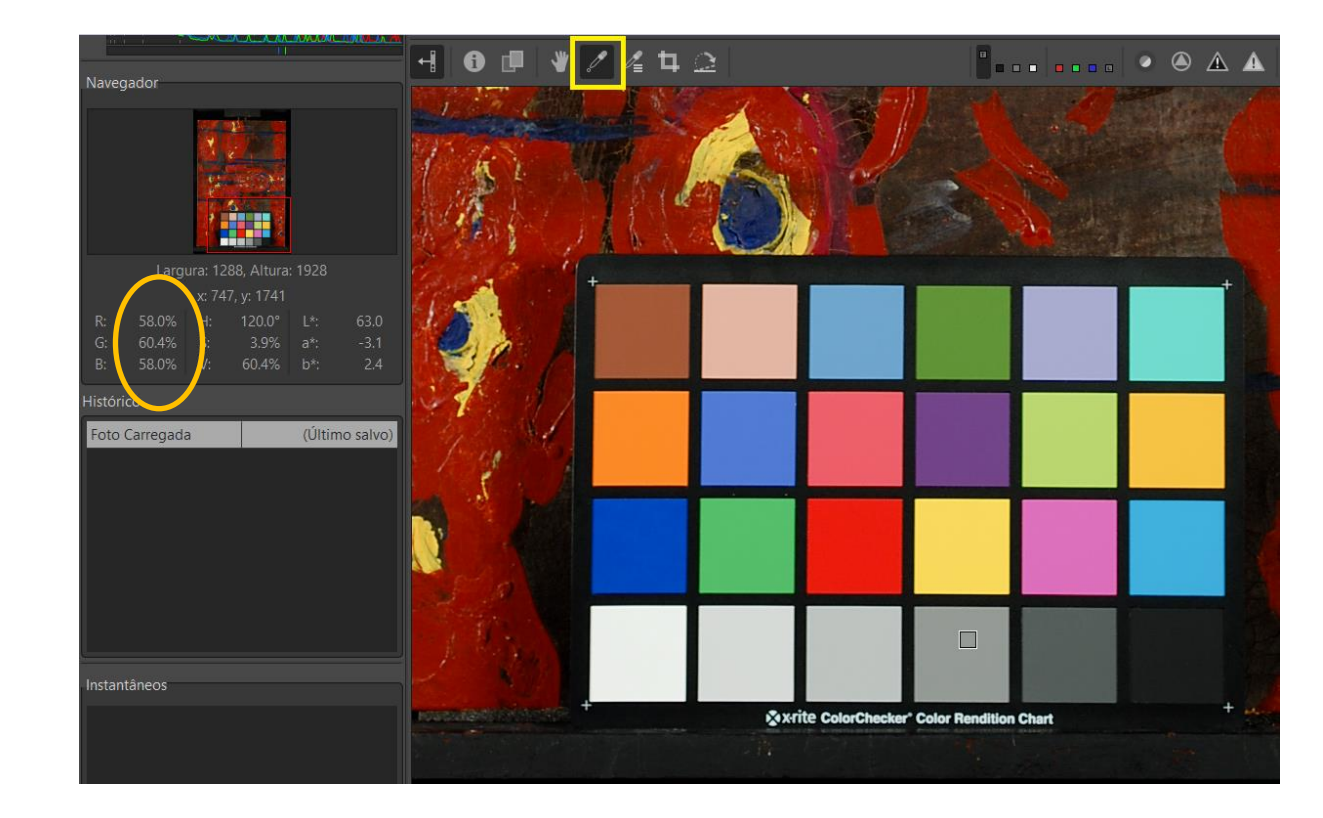

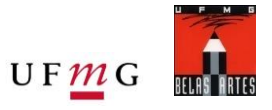

### Luz Visível:

Processamento pelo RawTherapee (Curva de Tom Auto-Combinada)

- Curva de tom 1:

Escolher "Paramétrico" na primeira caixa

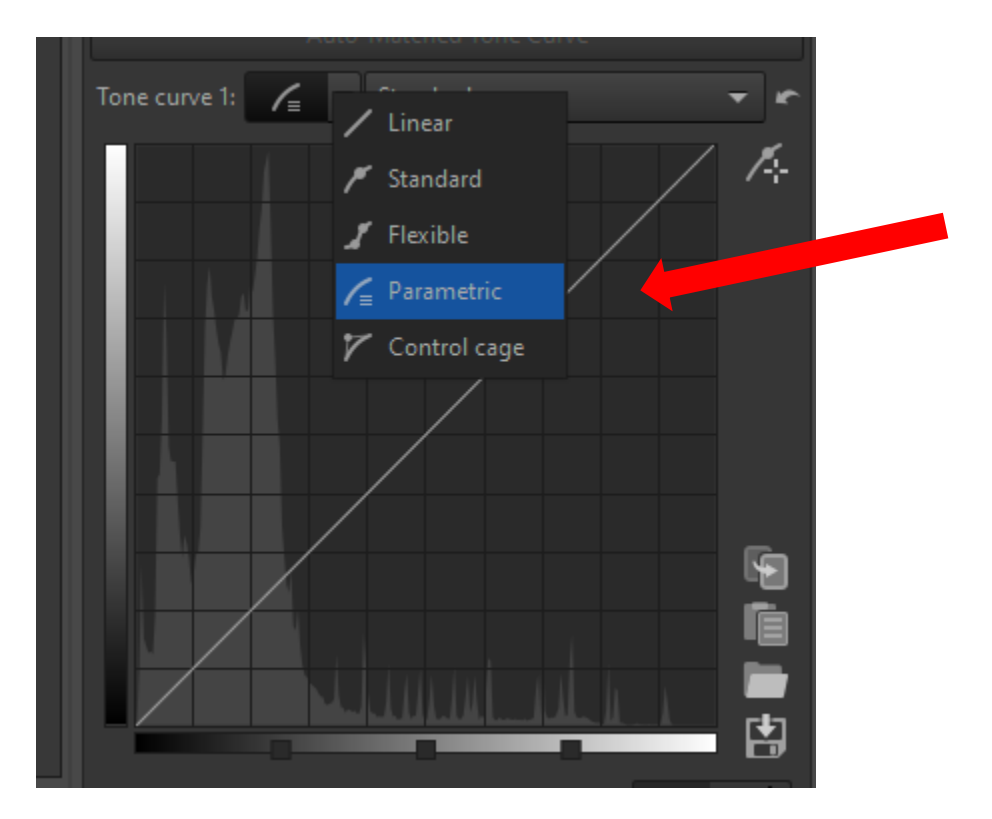

- Curva de tom 1:

Escolher "Padrão" na segunda caixa

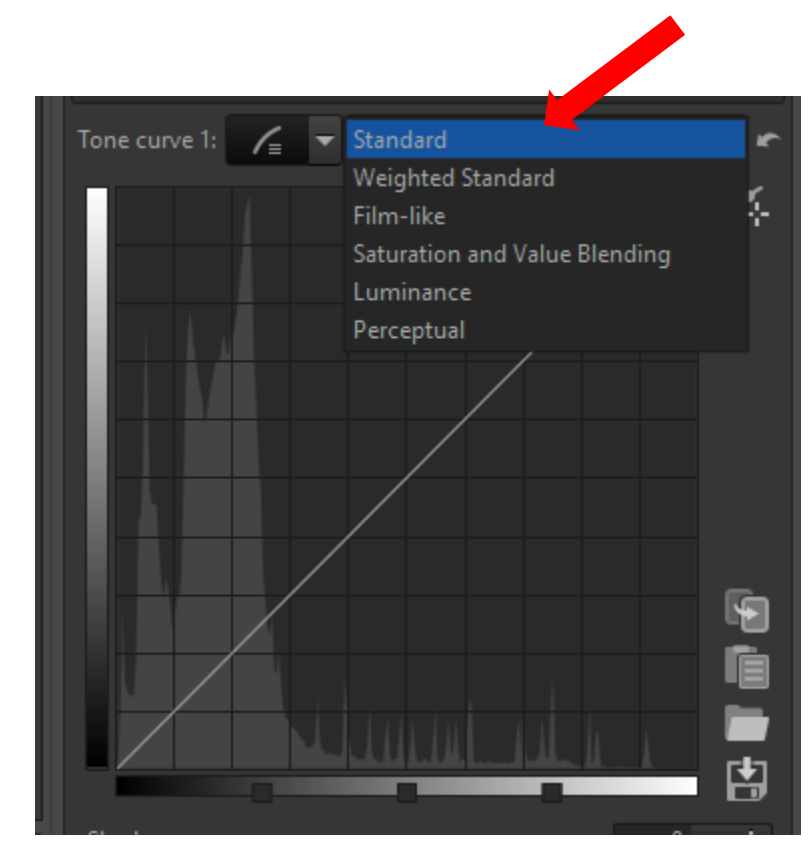

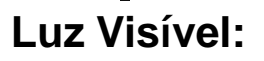

Ajustes de exposição – Os ajustes de exposição devem ser realizados com o uso da ferramenta "Seletor de Cores com Trava", conforme Figura abaixo. Com essa ferramenta é possível selecionar as cores "branca" e "preta" da cartela de referência. O fabricante das cartelas de referência cromática, fornecem, em geral, a informação colorimétrica das amostras de cores.

- Colorchecker: 243 para o "branco" e
  52 para o "preto".
- Qpcard: 240 para "branco" e75 para "preto";
- Cinza do Colorplus: 163

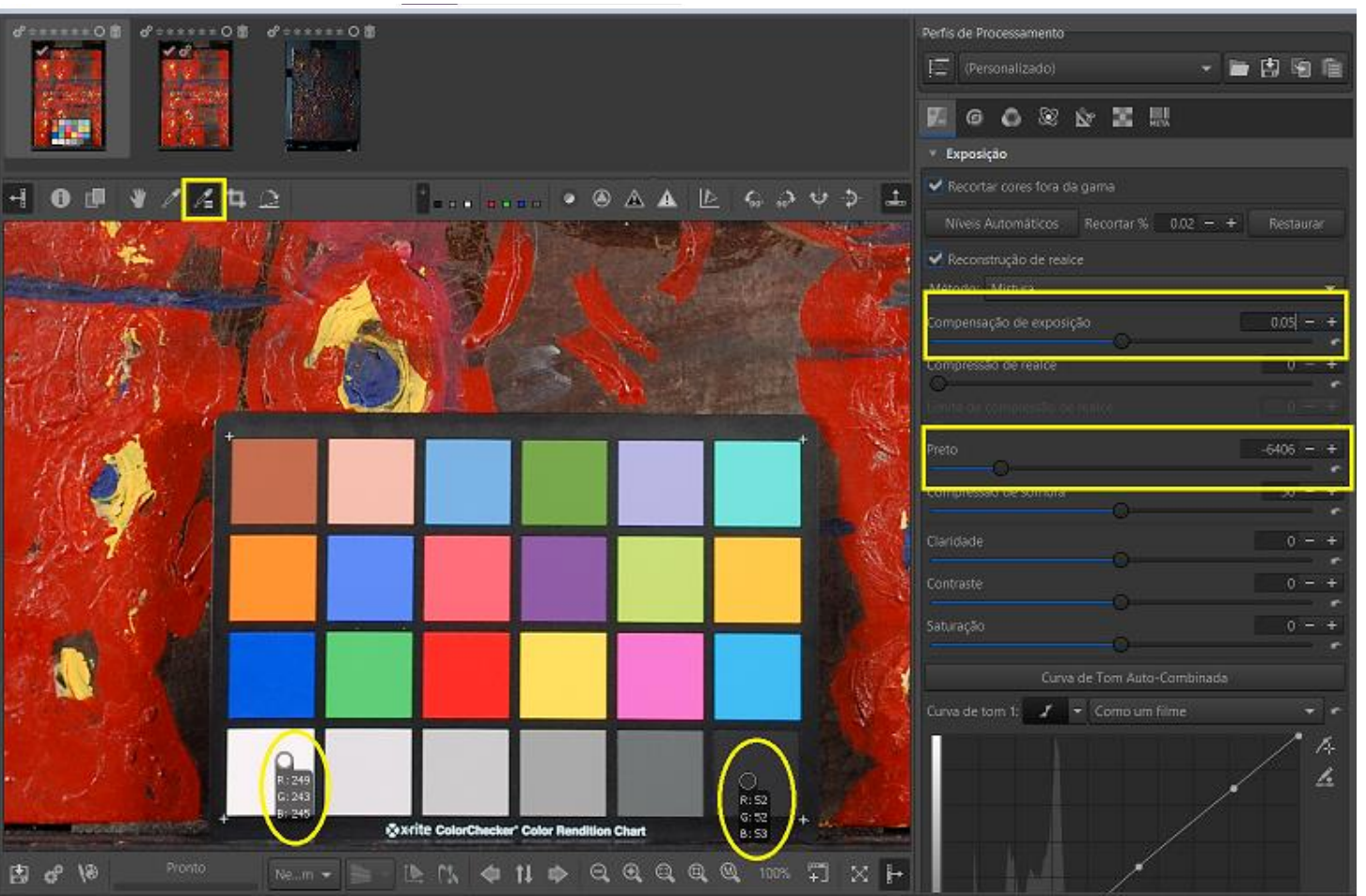

UFMG

Uso Exclusivo – Alunos desta disciplina (proibida divulgação)

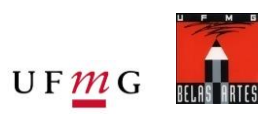

#### SINCRONIZAR AJUSTES:

- Opção 1: Salvar os ajustes para aplicar na imagem sem a cartela (sinalizado em vermelho):
- No símbolo do disquete, salvar o ajuste e atribuir nome ao arquivo.
- Na imagem sem a cartela, aberta no RawTherapee, clicar na pasta (ao lado do disquete) para carregar os ajustes.

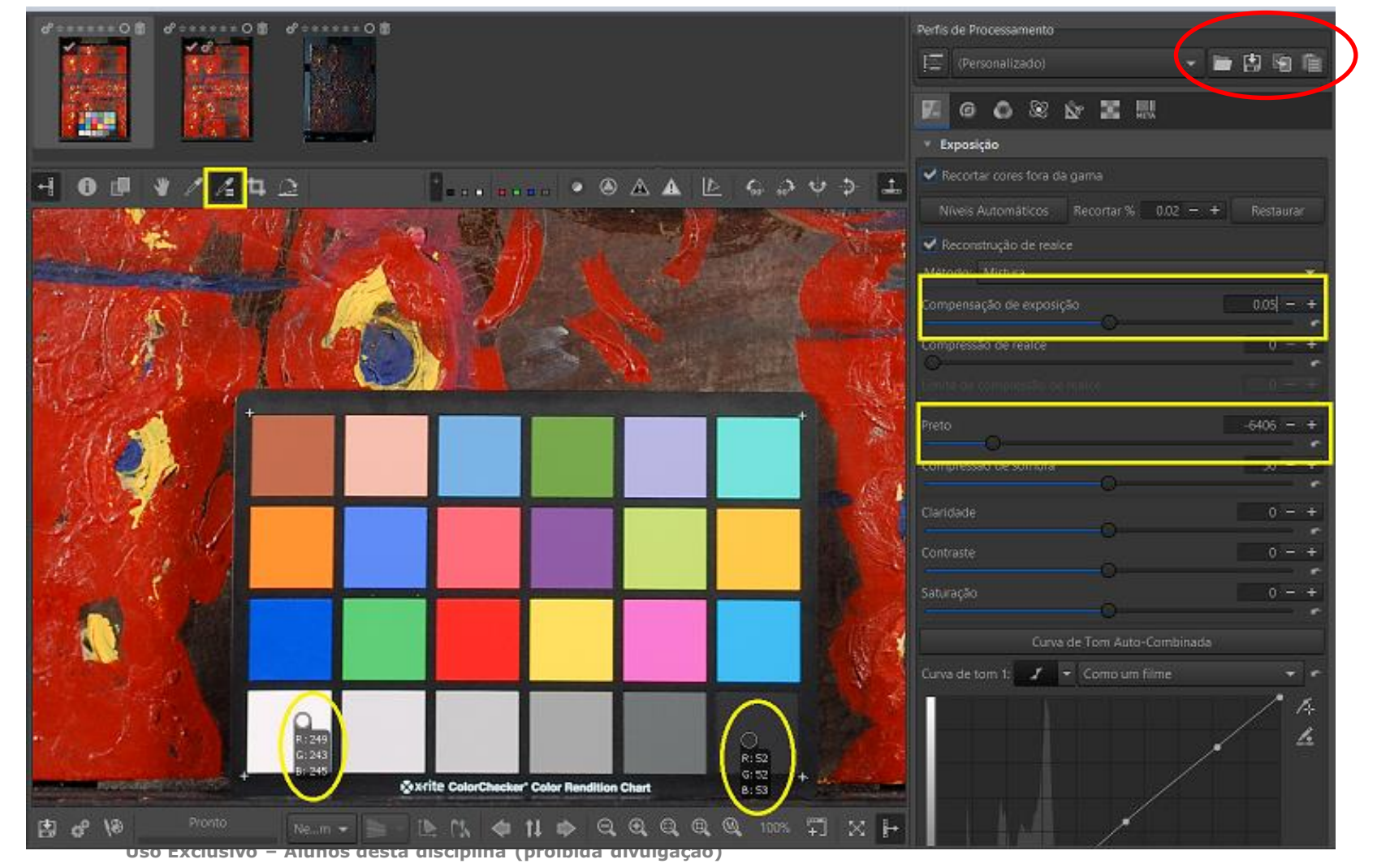

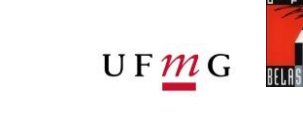

#### SINCRONIZAR AJUSTES:

Opção 2:

- Na parte superior do RawTherapee (disponível ao clicar no símbolo em vermelho)
- Copiar o perfil da imagem com a cartela, clicando com o botão direito sobre a imagem;
- Colar o perfil na imagem sem a cartela, clicando com o botão direito sobre a imagem.

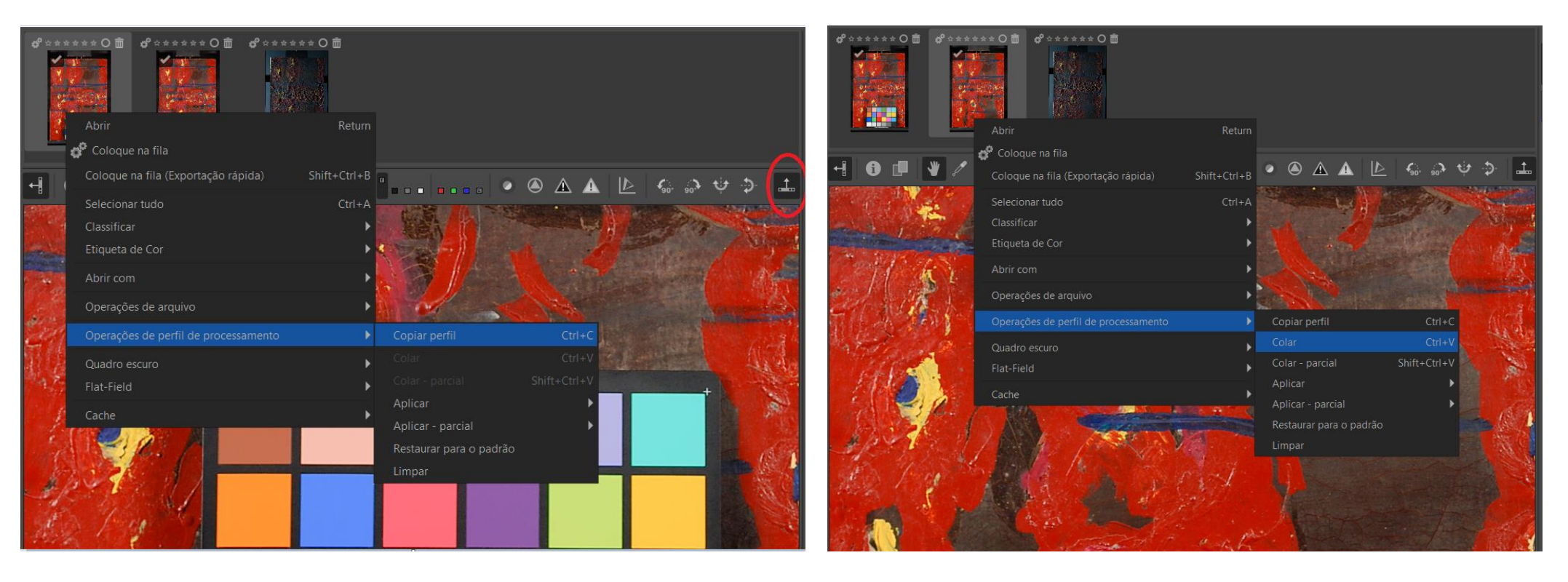

#### Exportar arquivo em formato Tiff para processamento no Gimp:

- Na parte superior do RawTherapee, clicando com botão direito, escolha a opção: "Put to queue" ("Colocar na fila")
- A imagem ficará no "Queue" ("Fila") na aba do lado esquerdo do software.
- Escolher o local onde o arquivo será salvo (em verde)
- Escolher formato de arquivo TIFF (8 bits) (em amarelo)
- Realizar a operação de exportação do arquivo (em ciano)

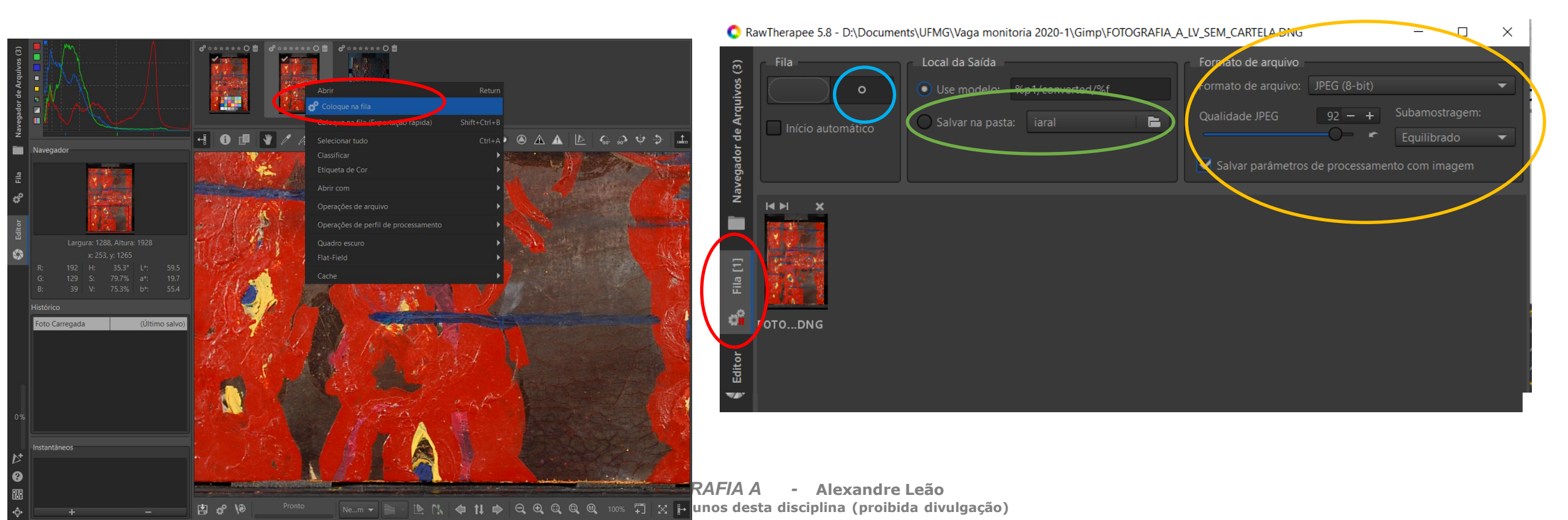

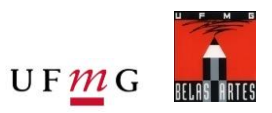

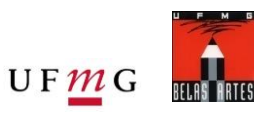

### Gimp:

- Abrir a imagem pelo Gimp. O arquivo salvo pelo RawTherapee na etapa anterior.
- Durante o trabalho deve-se salvar a imagem frequentemente.
- Duplicar a imagem, clicar com o botão direito na camada Background na aba Layers e selecionar a opção Duplicate Layer (Duplicar camada), ou clicar na imagem com botão direito, escolher Layer > Duplicate Layer.

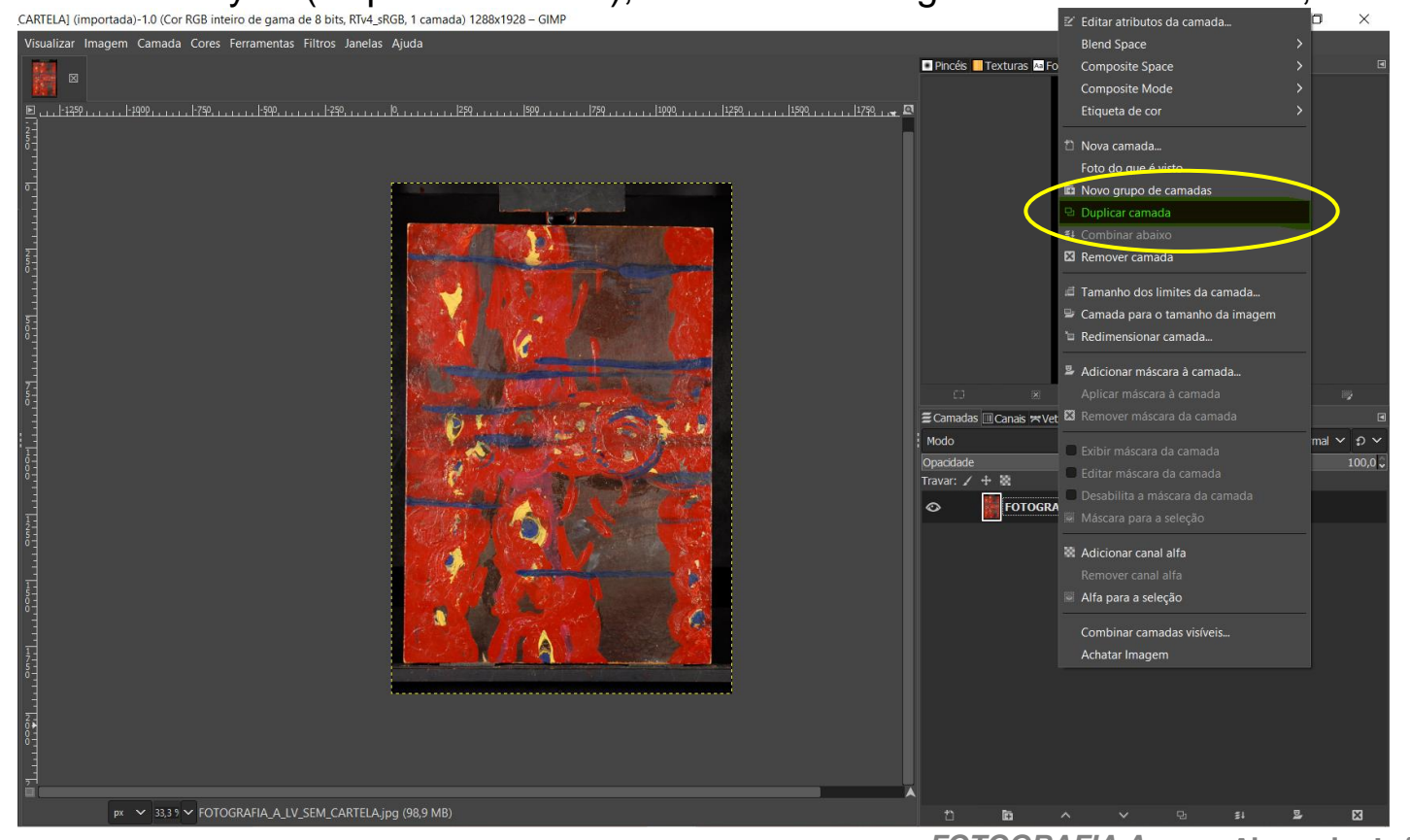

FOTOGRAFIA A - Alexandre Leão Uso Exclusivo – Alunos desta disciplina (proibida divulgação)

### Gimp:

- Habilitar régua (Shift+Ctrl+R) ou (Visualizar > Exibir régua).
- Para alinhar a imagem, deve-se clicar na régua e arrastar (com o botão esquerdo do mouse pressionado) para cima da imagem. Essa linha servirá de guia para ajuste de alinhamento. Pode-se utilizar várias linhas, tanto horizontais quanto verticais. Em geral o ajuste deve ser com a linha pela base. Na imagem abaixo a linha está no topo, apenas como ilustração.

UFMG

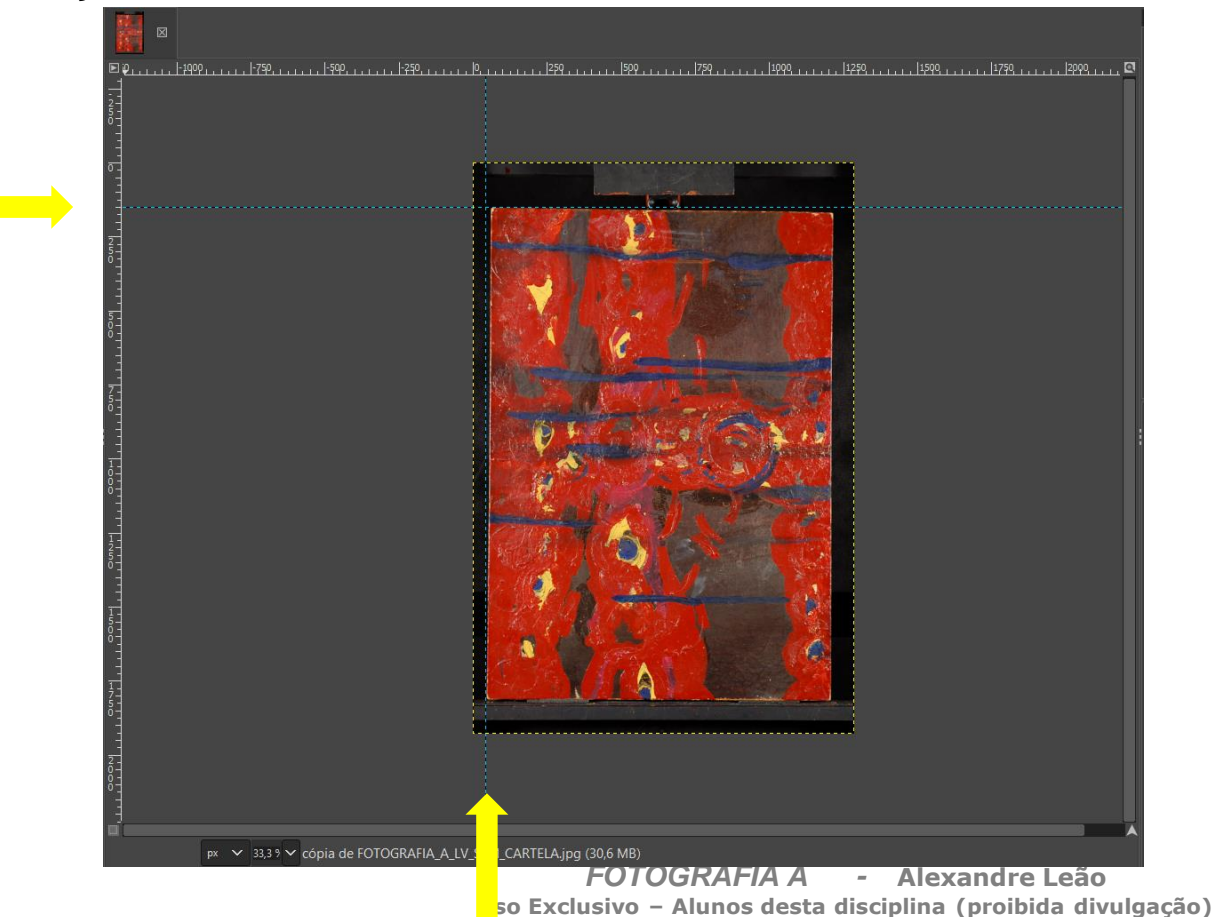

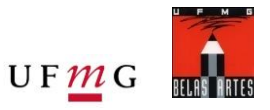

#### Gimp:

-Para girar a imagem: (Imagem > Transformar > Rotacionar 90° Horário ou Rotacionar 90° Anti-Horário)

-Dependendo do alinhamento da imagem, sendo necessário apenas pequeno ajuste para alinhamento da obra, observando a base da mesma, pode-se utilizar a rotação livre. (Camada > Transformar > Rotação Livre). Ao finalizar o ajuste necessário, clique em "Rotacionar".

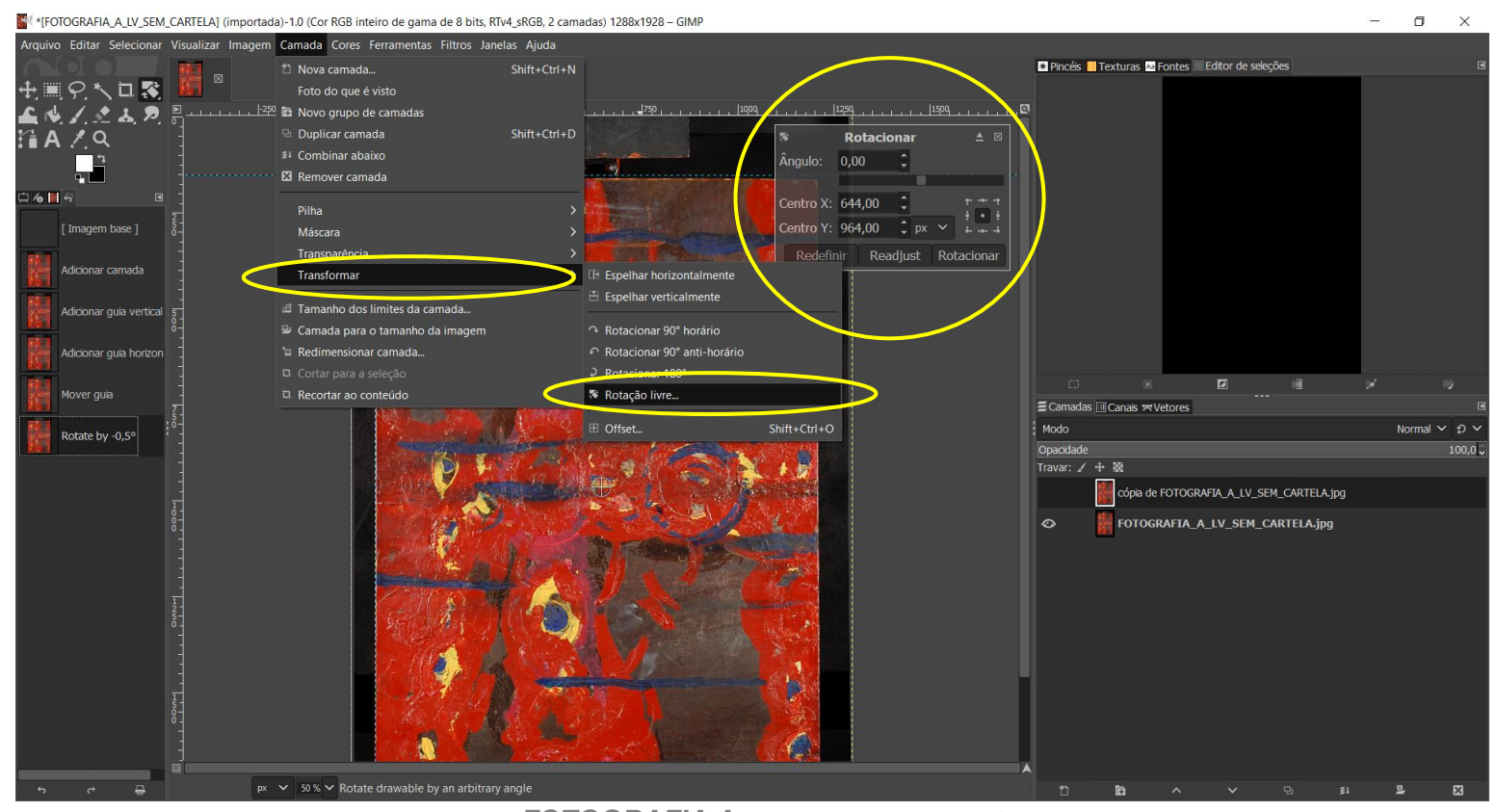

FOTOGRAFIA - Alexandre Leão Uso Exclusivo – Alunos desta disciplina (proibida divulgação)

### Layer / Camada de fundo da imagem.

- Retirar guia incluída na imagem para rotação: imagem guias retirar todas as guias.
- Selecionar o quadro principal com a ferramenta de Seleção. Ponto a ponto utilizar a Ferramenta de Seleção Livre (Tecla "F") e recortar a área de interesse.

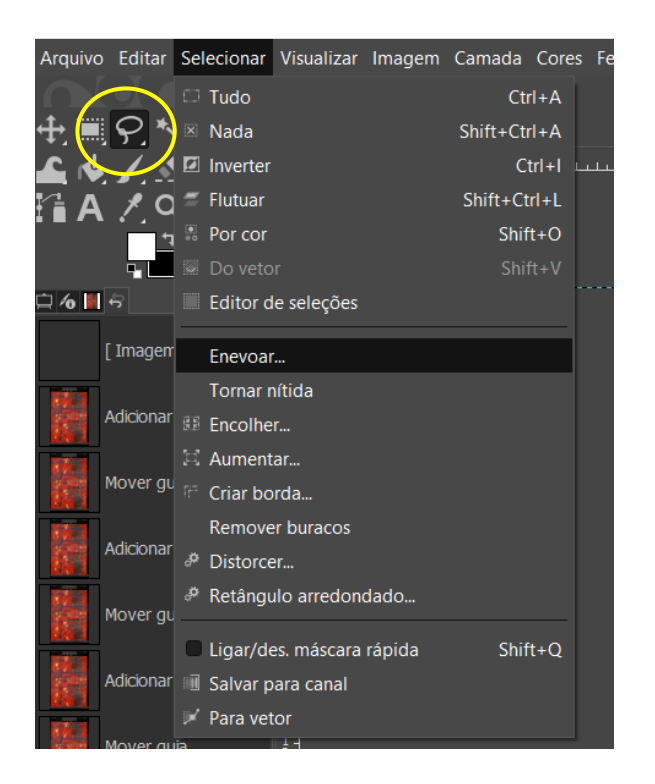

**OBS:** Utilize uma visualização de 100% para fazer a seleção, isso facilita o processo. (*Ctrl* + "Bolinha do mouse: Aproximar e afastar)

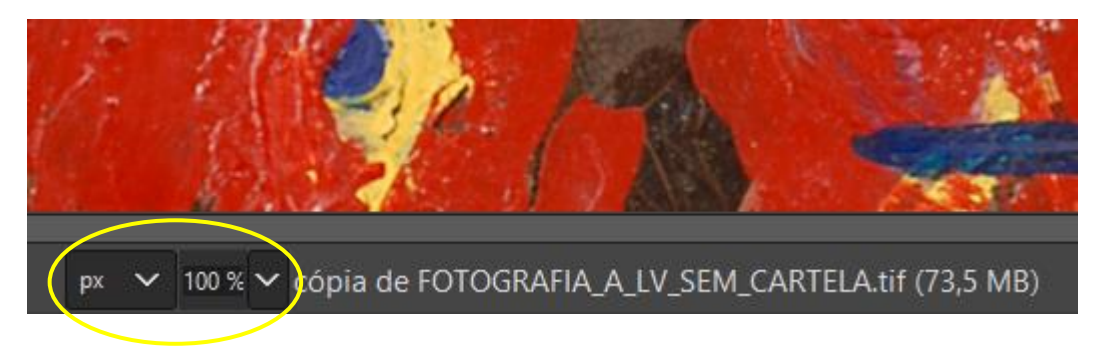

• **OBS:** Manter a tecla espaço pressionada e mover o mouse durante a seleção possibilita que você ajuste a parte que está visualizando.

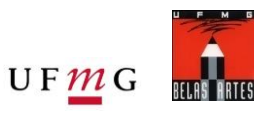

# Processamento de imagem básico para fotografia de obras de arte

 Após finalizada a seleção, clique em "enter" para confirmar a seleção, o que deixará o contorno da seleção "piscando".

UF**M**G

- Em seguida suavize as bordas da seleção. (Selecionar > Enevoar > 2 Pixels > OK)

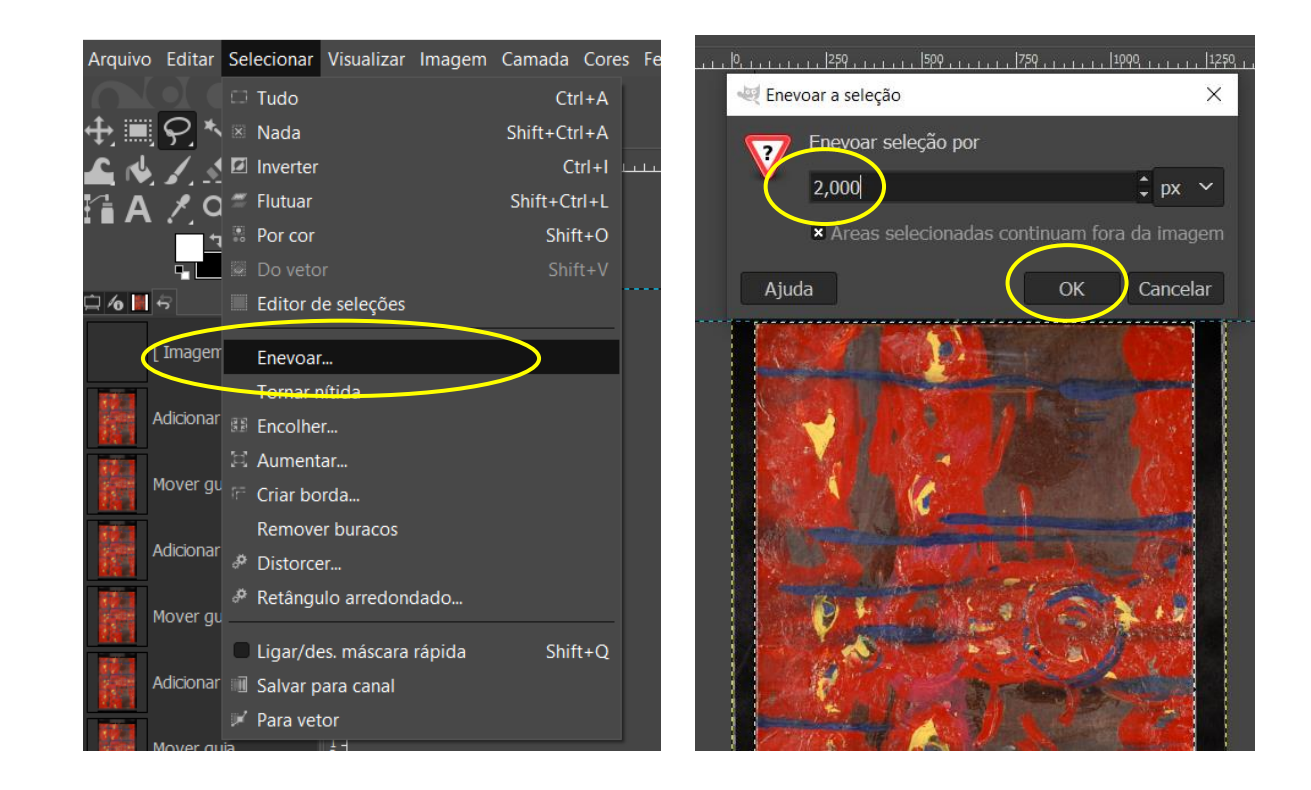

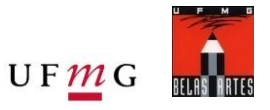

#### Copiar a imagem selecionada e criar nova camada automaticamente:

- Copiar a imagem selecionada: botão direito sobre a área selecionada > Editar > Copiar
- Color como nova camada: Botão direito sobre a área selecionada > Editar > Colar Como > Nova Camada

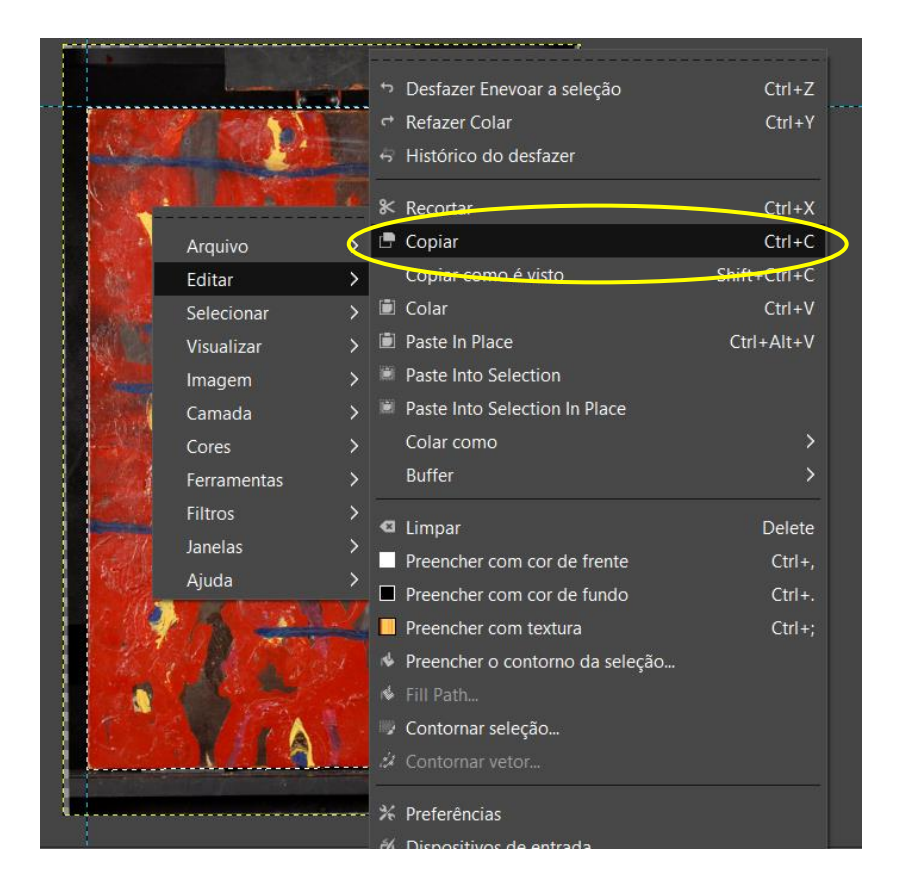

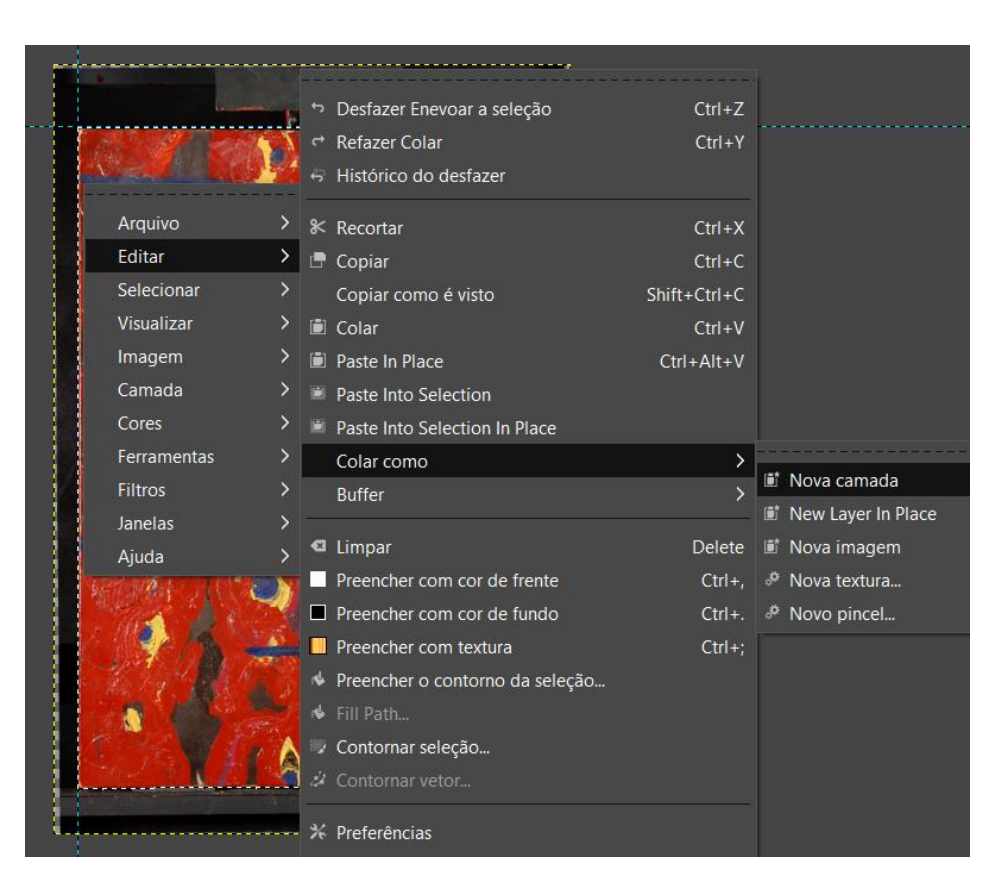

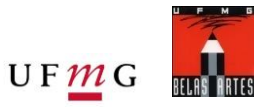

Criando uma nova camada

- Crie uma nova camada > ícone localizado na parte inferior direita, dentro da aba "Camadas"
- Na aba "Criar uma nova camada" selecione Preencher com > Branco (ou cor de preferencia) > Okay
- Posicione a camada criada abaixo da camada de seleção.

**Obs:** Para mudar a ordem das camadas basta posicionar a seta do mouse sobre a camada deseja, manter o botão esquerdo pressionado e arrasta-la para cima ou para baixo, de forma que fique abaixo da camada da imagem já recortada..

| Modo Normal P   Opacidade 100,0   Travar: + *   Camada colada Camada colada   Copia de FOTOGRAFIA_A_LV_SEM_CARTELA.tif Blend space:                                                                                                    | Interruptores                                                         |
|----------------------------------------------------------------------------------------------------|-----------------------------------------------------------------------|
| Opacidade     100,0        Cria uma nova camada       [FOTOGRAFIA_A_LV_SEM_CARTELA] (importada)-1       Nome da camada:       Camada colada       Camada colada       Camada colada       Copia de FOTOGRAFIA_A_LV_SEM_CARTELA.tif       Blend space:                                                                                                    | Interruptores                                                         |
| rravar:     + *       Image: Section of the point of the point of the poin | Interruptores                                                         |
| Camada colada     Modo:     Normal ~ p ~                                                                                                    | X □ Ligado<br>✓ □ Travar pixels<br>↔ □ Travar posição <u>e tama</u> r |
| Cópia de FOTOGRAFIA_A_LV_SEM_CARTELA.tif Blend space: Auto ~                                                                                                    |                                                                       |
| 982                                                                                                    | 🗰 🗖 Travar alfa                                                       |
| FOTOGRAFIA A LV SEM CARTELA.tif                                                                                                    |                                                                       |
| Composite mode: Clip to backdrop                                                                                                    |                                                                       |
| Opacidade: 0,0 î                                                                                                    | l i                                                                   |
| Largura: 1306                                                                                                    |                                                                       |
| Altura: 1940 🗘 px Y                                                                                                    |                                                                       |
| Deslocamento horizontal (X): 0                                                                                                    |                                                                       |
| Deslocamento vertical (Y): 0 ¢ px ×                                                                                                    |                                                                       |
| Preencher com:                                                                                                    |                                                                       |
| Cor de frente                                                                                                    |                                                                       |
| Ajuda Cor de fundo                                                                                                    | OK Cancel                                                             |
|                                                                                                    |                                                                       |
| l ransparencia<br>Teatura                                                                                                    |                                                                       |
|                                                                                                    |                                                                       |

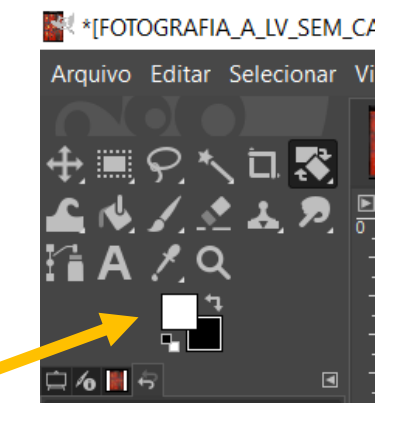

Para mudar a cor da frente e cor do fundo: clique na cor indicada acima como branca e preta e escolher a nova cor

# Processamento de imagem básico para fotografia de obras de arte

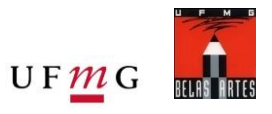

Referência de quadro e da ordem das camadas

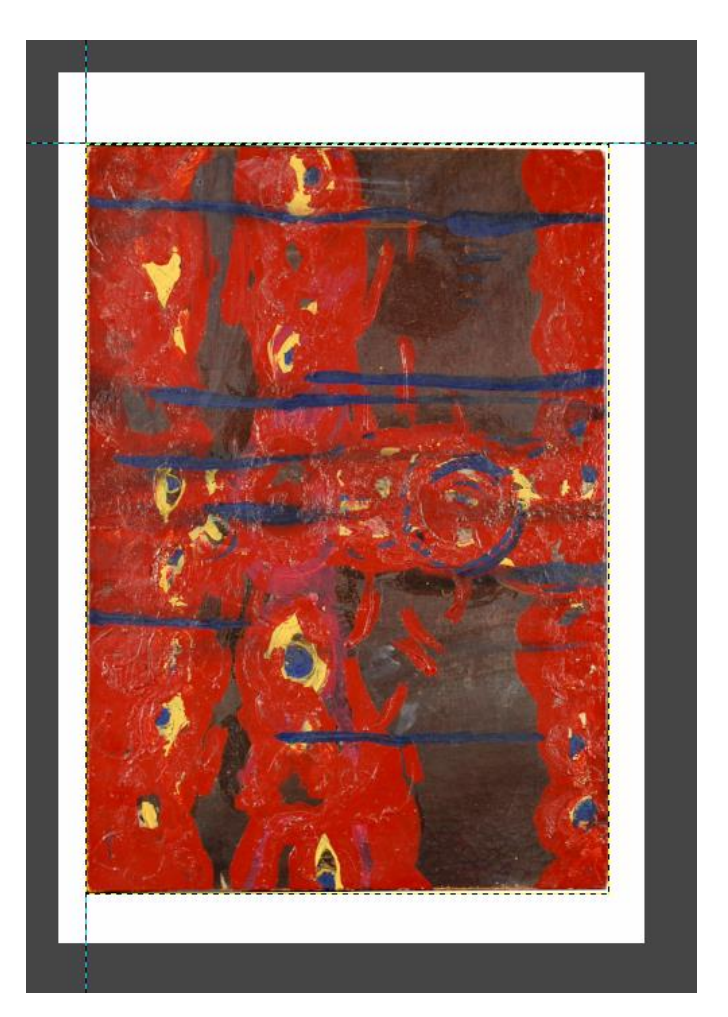

|           | ×                  | Ø           |            | ¥      |         |        |
|-----------|--------------------|-------------|------------|--------|---------|--------|
| 🗲 Camadas | 💷 Canais 🛪 Vetores |             | -          |        |         | ◄      |
| Modo      |                    |             |            | Nor    | mal 🗸 🗄 | ถ ~    |
| Opacidade |                    |             |            |        | 1(      | 00,0 🗘 |
| Travar: 🖌 | + 88               |             |            |        |         |        |
| ø         | Camada colada      | ]           |            |        |         |        |
| Ø         |                    |             |            |        |         |        |
| ø         | cópia de FOTO      | grafia_a_lv | SEM_CARTE  | LA.jpg |         |        |
| Ø         | FOTOGRAFIA_A       | A_LV_SEM_C/ | ARTELA.jpg |        |         |        |
|           |                    |             |            |        |         |        |
|           |                    |             |            |        |         |        |
|           |                    |             |            |        |         |        |

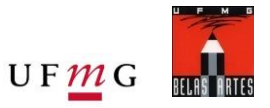

Exporte esse arquivo como Matriz

- Salvar a imagem Matriz: Arquivo > Exportar como > Escolher nome e formato de arquivo (TIFF)
   Exemplo de nomenclatura: "MATRIZ\_Fotografia\_A\_LV\_SEM\_CARTELA"
- Exportar > Compressão: Nenhuma > Exportar

| Arquivo                                                                                                    | Editar                                                                                                | Selecionar                                                   | Visualizar                  | Imagem   | Camada | Cores                     | Ferram                                      |
|----------------------------------------------------------------------------------------------------|----------------------------------------------------------------------------------------------------|--------------------------------------------------------------|-----------------------------|----------|--------|---------------------------|---------------------------------------------|
| 1 Nov                                                                                                    | a                                                                                                    |                                                              |                             |          |        | C                         | trl+N                                       |
| Cria                                                                                                    | r                                                                                                    |                                                              |                             |          |        |                           | >                                           |
| 🖾 Abr                                                                                                    | ir                                                                                                    |                                                              |                             |          |        | C                         | trl+O                                       |
| 🗐 Abr                                                                                                    | ir como o                                                                                             | amadas                                                       |                             |          |        | Ctrl+/                    | Alt+O                                       |
| Ø Abr                                                                                                    | ir URL                                                                                                |                                                              |                             |          |        |                           |                                             |
| Abr                                                                                                    | ir recente                                                                                            |                                                              |                             |          |        |                           | >                                           |
| ≜ Salv                                                                                                    | ar                                                                                                    |                                                              |                             |          |        | (                         | Ctrl+S                                      |
| 📱 Salv                                                                                                    | ar como                                                                                               |                                                              |                             |          |        | Shift+(                   | Ctrl+S                                      |
| Salv                                                                                                    | ar uma c                                                                                              | ópia                                                         |                             |          |        |                           |                                             |
| 🖆 Rev                                                                                                    | erter                                                                                                 |                                                              |                             |          |        |                           |                                             |
|                                                                                                    |                                                                                                    |                                                              |                             |          |        |                           |                                             |
| Soh                                                                                                    | reccrever                                                                                             | EOTOGRAFI                                                    |                             |          | Aina   |                           |                                             |
| Sob<br>Exp                                                                                                    | rescrever                                                                                             | FOTOGRAFI                                                    | A_A_LV_SEM                  | M_CARTEL | A.jpg  | Shift+(                   | Ctrl+F                                      |
| Sob<br>Exp<br>Crea                                                                                                    | rescrever<br>ort As<br>ate Temp                                                                       | FOTOGRAFI                                                    | A_A_LV_SEM                  | M_CARTEL | A.jpg  | Shift+0                   | Ctrl+E                                      |
| Sob<br>Exp<br>Crea                                                                                                    | rescrever<br>ort As<br>ate Temp                                                                       | FOTOGRAFI                                                    | A_A_LV_SE                   | M_CARTEL | A.jpg  | Shift+C                   | Ctrl+E                                      |
| Sob<br>Exp<br>Crea                                                                                                    | rescrever<br>ort As<br>ate Temp<br>rimir                                                              | FOTOGRAFI                                                    | A_A_LV_SE                   | M_CARTEL | A.jpg  | Shift+C                   | Ctrl+E<br>Ctrl+P                            |
| Sob<br>Exp<br>Crea<br>The Imp<br>Pag                                                                                                   | rescrever<br>ort As<br>ate Temp<br>rimir<br>e Setup                                                   | FOTOGRAFI                                                    | A_A_LV_SE                   | M_CARTEL | A.jpg  | Shift+C                   | Ctrl+E<br>Ctrl+P                            |
| Sob<br>Exp<br>Crea<br>Imp<br>Pag                                                                                                    | rescrever<br>ort As<br>ate Temp<br>rimir<br>e Setup<br>iar locali                                     | FOTOGRAFI<br>late<br>zação da im                             | A_A_LV_SEM                  | M_CARTEL | A.jpg  | Shift+C                   | Ctrl+E<br>Ctrl+P                            |
| Sot<br>Exp<br>Crea<br>Imp<br>Pag<br>Cop<br>B Mo                                                                                        | rescrever<br>ort As<br>ate Temp<br>rimir<br>e Setup<br>iar locali<br>itrar no <u>g</u>                | FOTOGRAFI<br>late<br>zação da im<br>estor de fich            | A_A_LV_SEM<br>agem<br>eiros | M_CARTEL | A.jpg  | Shift+C                   | Ctrl+E<br>Ctrl+P<br>Alt+F                   |
| Sob<br>Exp<br>Crea<br>The Imp<br>Pag<br>Cop<br>E Mod                                                                                   | rescrever<br>ort As<br>ate Temp<br>rimir<br>e Setup<br>iar locali<br>itrar no g                       | FOTOGRAFI<br>late<br>zação da im<br>lestor de fich           | A_A_LV_SEM<br>agem<br>eiros | M_CARTEL | A.jpg  | Shift+(                   | Ctrl+E<br>Ctrl+P<br>Alt+F                   |
| Sob<br>Exp<br>Creater<br>Pag<br>Cop<br>Cop<br>Cop<br>Solor<br>X Fect                                                                   | rescrever<br>ort As<br>ate Temp<br>rimir<br>e Setup<br>iar locali<br>strar no g<br>har visual         | FOTOGRAFI<br>late<br>zação da im<br>lestor de fich<br>ização | A_A_LV_SEP<br>agem<br>eiros | M_CARTEL | Ajpg   | Shift+C<br>Ctrl+          | Ctrl+E<br>Ctrl+P<br>Alt+F<br>trl+W          |
| Sob<br>Exp<br>Creations<br>Pag<br>Cop<br>Cop<br>Cop<br>Solutions<br>Cop<br>Cop<br>Cop<br>Cop<br>Cop<br>Cop<br>Cop<br>Cop<br>Cop<br>Cop | rescrever<br>ort As<br>ate Temp<br>rimir<br>e Setup<br>iar locali<br>trar no g<br>har visual<br>e All | FOTOGRAFI<br>late<br>zação da im<br>lestor de fich<br>ização | A_A_LV_SEI<br>agem<br>eiros | M_CARTEL | Ajpg   | Shift+C<br>Ctrl+<br>Ctrl+ | Ctrl+E<br>Ctrl+P<br>Alt+F<br>trl+W<br>trl+W |

| lome:                               | MATRIZ_FOTO     | GRAFIA_A_  | LV_SEM_CAR1    | rela.tif |         |        |          |            |
|-------------------------------------|-----------------|------------|----------------|----------|---------|--------|----------|------------|
| Salvar na pasta:                    | \ Documents     | UFMG       | Vaga monitoria | 2020-1   | Gimp    | Nova p | asta     | Criar pas  |
|                                     |                 |            |                |          |         |        |          |            |
| Locais                              | Nome            |            |                | Tamanho  | Modific | ado    | Pré-visu | alização   |
| 🔍 Pesquisar                         |                 |            |                |          |         |        |          |            |
| 🖹 Usado recente.                    |                 |            |                |          |         |        | /        | 3          |
| 🖿 Windows                           |                 |            |                |          |         |        | - L      | <u>.</u>   |
| 🖻 iaral                             |                 |            |                |          |         |        |          | -          |
| 🖻 Desktop                           |                 |            |                |          |         |        | Nonhu    | ma colocã  |
| 🚽 DATA (D:)                         |                 |            |                |          |         |        | Nennu    | na seleça  |
| ᢞ OS (C:)                           |                 |            |                |          |         |        |          |            |
| 🖬 Pictures                          |                 |            |                |          |         |        |          |            |
| 🖬 Documents                         |                 |            |                |          |         |        |          |            |
|                                     |                 |            |                |          |         |        |          |            |
| +                                   |                 |            |                |          |         |        |          |            |
| Show All Files                      |                 |            |                |          |         |        |          |            |
| <ul> <li>Selecionar Tipo</li> </ul> | de arquivo (Ima | igem TIFF) |                |          |         |        | Ĭ ~      |            |
| Tipo de arquivo                     |                 |            |                |          |         |        | Extensõ  | es         |
| Imagem SUN rast                     | terfile         |            |                |          |         |        | im1,im8, | .im24,im32 |
| Imagem TarGA                        |                 |            |                |          |         |        | tga      |            |
| Imagem TIFF                         |                 |            |                |          |         |        | tif,tiff |            |
| Imagem WebP                         |                 |            |                |          |         |        | webp     |            |
| KISS CEL                            |                 |            |                |          |         |        | cel      |            |
|                                     |                 |            |                |          |         |        |          |            |
| Ajuda                               |                 |            |                |          |         | E      | xportar  | Cancelar   |
|                                     |                 |            |                |          |         |        |          |            |

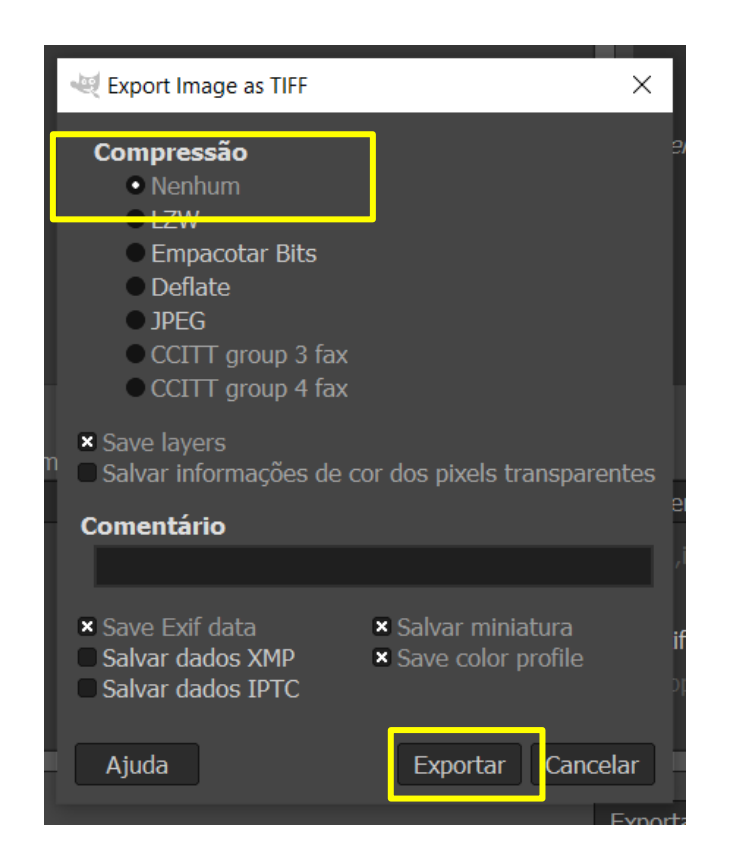

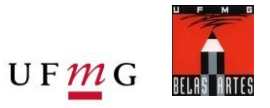

Juntar as camadas:

- Na janela Layers/Camadas > Flatten Image / Achatar Camadas
- Com esse procedimento, as camadas da imagem original, a imagem recortada e o fundo, se fundirão em apenas uma camada, perdendo a possibilidade de edição futura.

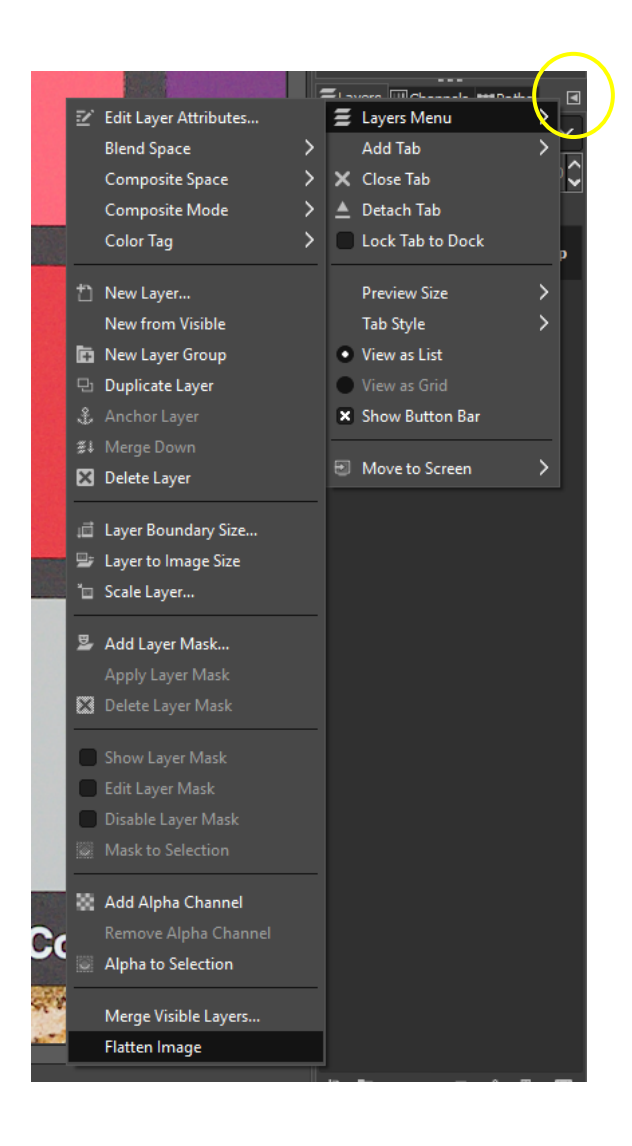

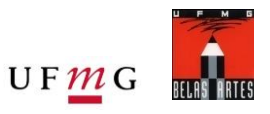

- Corte da imagem, deixando uma pequena margem em torno da obra:
- Cortar a imagem (Ferramenta > Transformação > Cortar) ou o atalho (Shift "C")

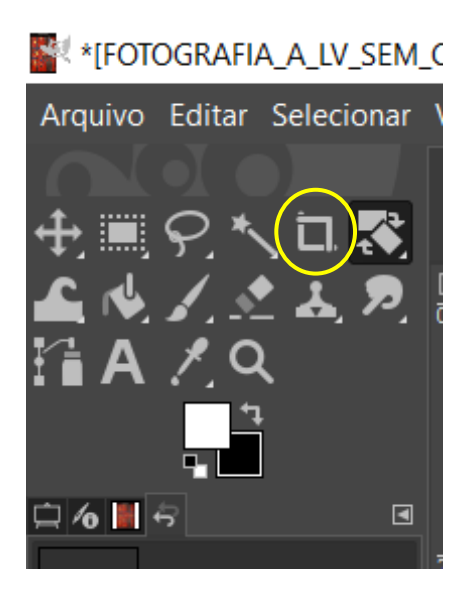

- Aplicar filtro de Nitidez, para recuperar detalhes da imagem:
- Verifique se a camada marcada é a camada da imagem, ou seja, a camada de cima.
- Após cortada a imagem desejada, aplicar a nitidez: Filtro > Melhorar > Sharpen (Unsharp Mask). Ajuste as variáveis, com a imagem vista a 100%, o que permitirá ver apenas uma parte da imagem.

| _          |                                              |                         |    |                            |                         |                                        |
|------------|----------------------------------------------|-------------------------|----|----------------------------|-------------------------|----------------------------------------|
| Filt       | ers Windows Help                             |                         |    |                            |                         |                                        |
| ₽          | Repeat "Sharpen (Unsharp Mask)" Ctrl+        | ⊦F                      |    |                            |                         |                                        |
| <b>6</b> 2 | Re-Show "Sharpen (Unsharp Mask)" Shift+Ctrl- | ⊦F                      |    |                            |                         |                                        |
|            | Recently Used                                | >                       |    |                            | 0 l1500                 | l1600                                  |
| 9          | Reset all Filters                            |                         |    |                            |                         |                                        |
|            |                                              | -                       |    |                            |                         |                                        |
| i.         | Blur                                         | ~                       | -  |                            |                         |                                        |
|            | Enhance                                      | >                       | G  | Antialias                  |                         |                                        |
|            | Distorts                                     | 2                       | G  | Deinterlace                |                         |                                        |
|            | Light and Shadow                             | 2                       | G  | High Pass                  | 265.472                 | No. of the State of the                |
|            | Noise                                        | 2                       | G  | Noise Reduction            | and a second second     |                                        |
|            | Edge-Detect                                  | >                       | G  | Red Eye Removal            |                         |                                        |
|            | Generic                                      | 2                       | G  | Symmetric Nearest Neighbor | •                       |                                        |
|            | Combine                                      | >                       | G  | Sharpen (Unsharp Mask)     | and the second second   |                                        |
|            | Artistic                                     | >                       | ¢  | Despeckle                  |                         |                                        |
|            | Decor                                        | >                       | ÷  | Destripe                   |                         | Martin La State                        |
|            | Мар                                          | >                       | æ  | NL Filter                  |                         |                                        |
|            | Render                                       | >                       | æ  | Wavelet-decompose          | and the second          |                                        |
|            | Web                                          | >                       |    | 🔀 Sharpen (Unsharp Mask)   |                         | ×                                      |
|            | Animation                                    | >                       | 1  | G Sharpen (Unshar          | rp Mask)                |                                        |
|            |                                              |                         |    | ESTANDARTE_0023_ajustad    | da.tif-2 ([ESTANDARTE   | _0023                                  |
|            | Python-Fu                                    | $\langle \cdot \rangle$ |    | Presets:                   |                         | ✓ + <                                  |
| -          | Script-Fu                                    | 2                       |    |                            |                         |                                        |
| æ          | Goat-exercise                                |                         |    | Radius                     |                         | 3.000 🗘                                |
|            |                                              |                         |    | Amount                     |                         | 0.500                                  |
|            |                                              |                         |    |                            |                         | ¥                                      |
|            |                                              |                         |    | Threshold                  |                         | 0.000 🗘                                |
|            |                                              |                         |    | × Preview                  |                         | Split view                             |
|            |                                              |                         |    | Help Reset                 | ОК                      | Cancel                                 |
| 100        |                                              | 100                     | 1  |                            | Contractor of the State | NAME OF TAXABLE PARTY OF TAXABLE PARTY |
| 111        |                                              |                         | 11 |                            | Sandard and and and and |                                        |

# Processamento de imagem básico para fotografia de obras de arte

UFMC

- Salvar a imagem Matriz achatada : Arquivo > Exportar como > Escolher nome e formato de arquivo (TIFF)
   Exemplo de nomenclatura: "MATRIZ\_ACHATADA\_Fotografia\_A\_LV\_SEM\_CARTELA"
- Exportar > Compressão: Nenhuma > Exportar

| Arquivo Editar Selecionar Visualizar Imagem Cam | ada Cores Ferram | 🕌 Exportar imagen                   | n                                    | ×                               |                               |                                  |
|-------------------------------------------------|------------------|-------------------------------------|--------------------------------------|---------------------------------|-------------------------------|----------------------------------|
| 🖞 Nova                                          | Ctrl+N           | Nome:                               | MATRIZ_ACHATADA_FOTOGRAFIA_A_LV_SEM_ | _CARTELA.tif                    | export Image as               | IIFF                             |
| Criar                                           | >                |                                     |                                      |                                 |                               |                                  |
| 🖳 Abrir                                         | Ctrl+O           | Salvar na pasta:                    | Documents UFMG Vaga monitoria 2020-1 | I Gimp Nova pasta Criar pasta   | Compressão                    |                                  |
| 🕖 Abrir como camadas                            | Ctrl+Alt+O       | Locais                              | Nome                                 | nho Modificado Pré-visualização | Nenhum                        |                                  |
| Ø Abrir URL                                     |                  | Pesquisar                           | MATRIZ_FOTOGRAFIA_A_LV_SE 25,5 M     | 1B 09:05                        | - LZW                         |                                  |
| Abrir recente                                   | >                | ■ Usado recente.                    |                                      |                                 | Empacotar                     | Bits                             |
|                                                 |                  | 🖬 Windows                           |                                      |                                 | Deflate                       |                                  |
| a Salvar                                        | Ctrl+S           | 🖿 iaral                             |                                      |                                 | • JPEG                        |                                  |
| Salvar como                                     | Shift+Ctrl+S     | 🖿 Desktop                           |                                      | Nenhuma seleção                 |                               | n 3 fav                          |
| Salvar uma cópia                                |                  | ✓ DATA (D:)                         |                                      |                                 |                               |                                  |
| 🛍 Reverter                                      |                  | 🥶 OS (C:)                           |                                      |                                 | CCITI grou                    | p 4 lax                          |
| Sobrescrever FOTOGRAFIA A LV SEM CARTELA ing    |                  | Pictures     Documents              |                                      |                                 | × Save lavers                 |                                  |
| Export As                                       | Shift+Ctrl+F     | Documents                           |                                      |                                 | <sup>n</sup> Salvar informaçã | ões de cor dos pixels transparei |
| Create Template                                 |                  | +                                   |                                      |                                 |                               |                                  |
|                                                 |                  | Show All Files                      |                                      |                                 | Comentário                    |                                  |
| 🗟 Imprimir                                      | Ctrl+P           | <ul> <li>Selecionar Tipo</li> </ul> | de arquivo (Por extensão)            |                                 |                               |                                  |
| Page Setup                                      |                  | Tipo de arquivo                     |                                      | Extensões                       |                               |                                  |
| <b>.</b>                                        |                  | Imagem TarGA                        |                                      | tga                             | × Save Exif data              | × Salvar miniatura               |
| Copiar localização da imagem                    |                  | Imagem TIFF                         |                                      | tif,tiff                        | Salvar dados XM               | ID Save color profile            |
| Mostrar no gestor de ficheiros                  | Ctrl+Alt+F       | Imagem WebP                         |                                      | webp                            | Salvar dados Ar               |                                  |
| X Fechar visualização                           | Ctrl+W           | KISS CEL                            |                                      | Cel                             |                               |                                  |
|                                                 | Shift+Ctrl+W     |                                     |                                      |                                 |                               |                                  |
| di Sair                                         | Ctrl+O           | Ajuda                               |                                      | Evportar Cancelar               | Ajuda                         | Exportar Cance                   |
|                                                 | CuitQ            | Ajuua                               |                                      | Exportar Cancelar               |                               |                                  |

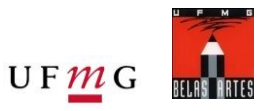

Reduzindo tamanho da imagem (para impressão em tamanho específico ou para uso pela internet):

- A imagem pode ficar no formato "Paisagem" ou "Retrato", o que depende da imagem gerada.
- Mude o tamanho da imagem: (Imagem > Redimensionar Imagem) e digitar 300 para resolução e na parte superior da mesma janela colocar ou 15 ou 21 cm (de forma que o outro lado fique menor, pois será completado no próximo tópico). Confirme a ação em "Redimensionar"

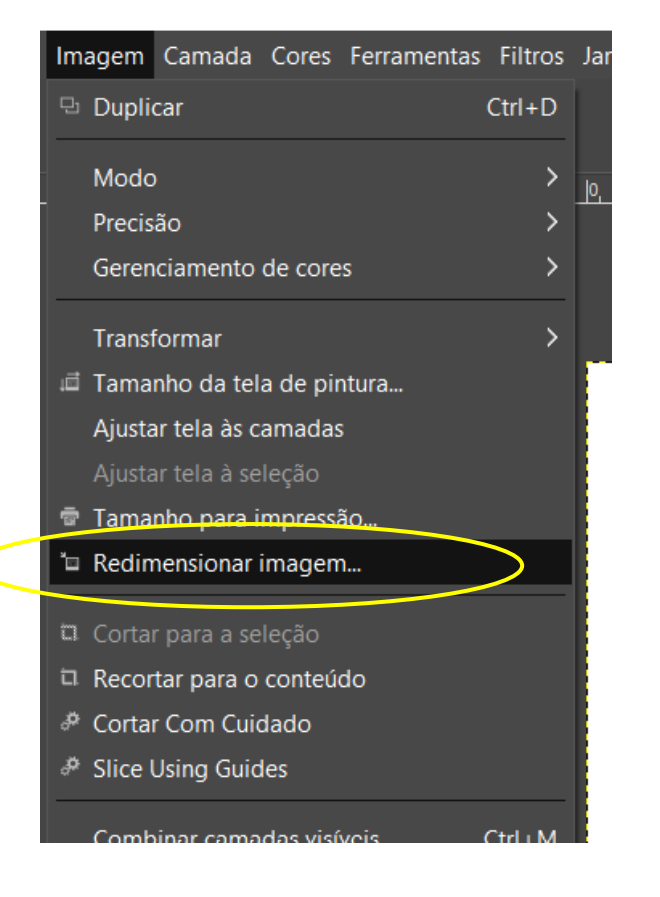

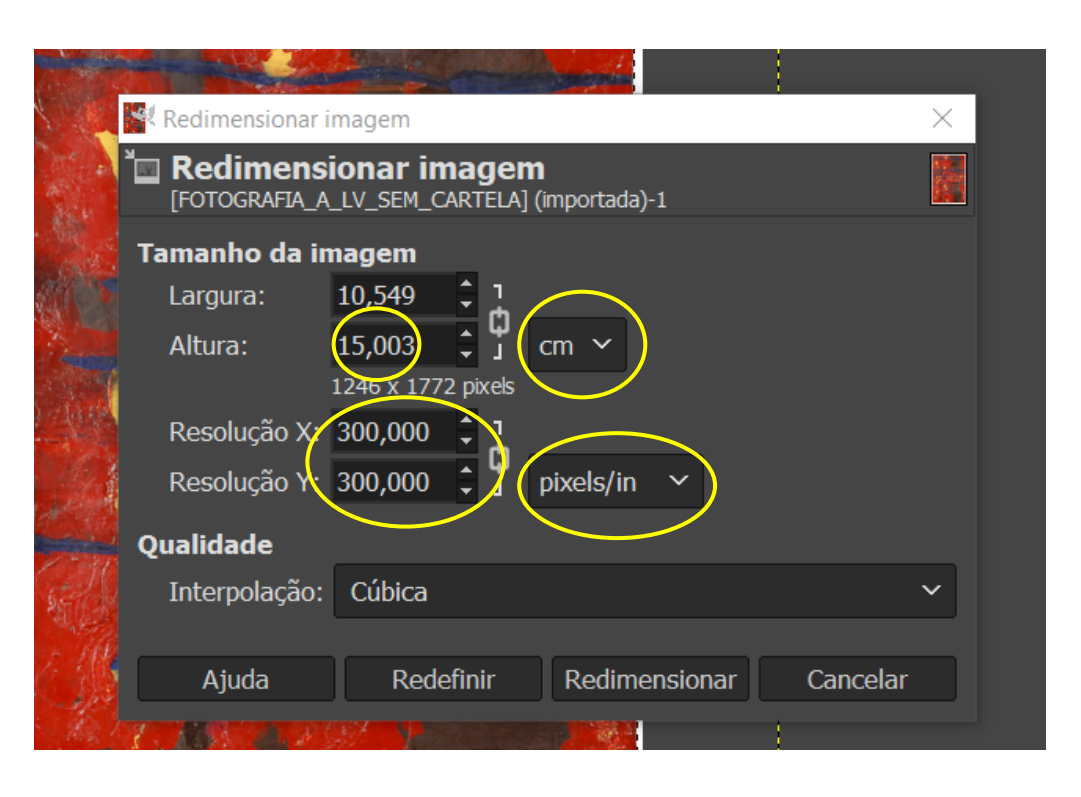

- Aumentar o tamanho da tela de pintura. (Imagem > Tamanho da tela de Pintura), completando o valor para o lado que ficou menor, ser completado para imagem final fique com 15x21cm.
- Altere todas as camadas e preencha com a cor da camda de fundo escolhida
- Clique em "Centro" ou "Center" para centralizer a imagem na nova tela de pintura.
- Confirme a ação clicando em redimensionar

| Im | agem   | Camada       | Cores    | Ferramentas | Filtros J |
|----|--------|--------------|----------|-------------|-----------|
| 모  | Dupli  | car          |          |             | Ctrl+D    |
|    | Modo   | )            |          |             |           |
|    | Precis | ão           |          |             | >         |
|    | Geren  | ciamento     | de core  | s           | >         |
|    | Transf | formar       |          |             | >         |
| ιđ | Tama   | nho da tel   | a de pir | ntura       |           |
|    | Aiusta | ar tela às c | amadas   |             |           |

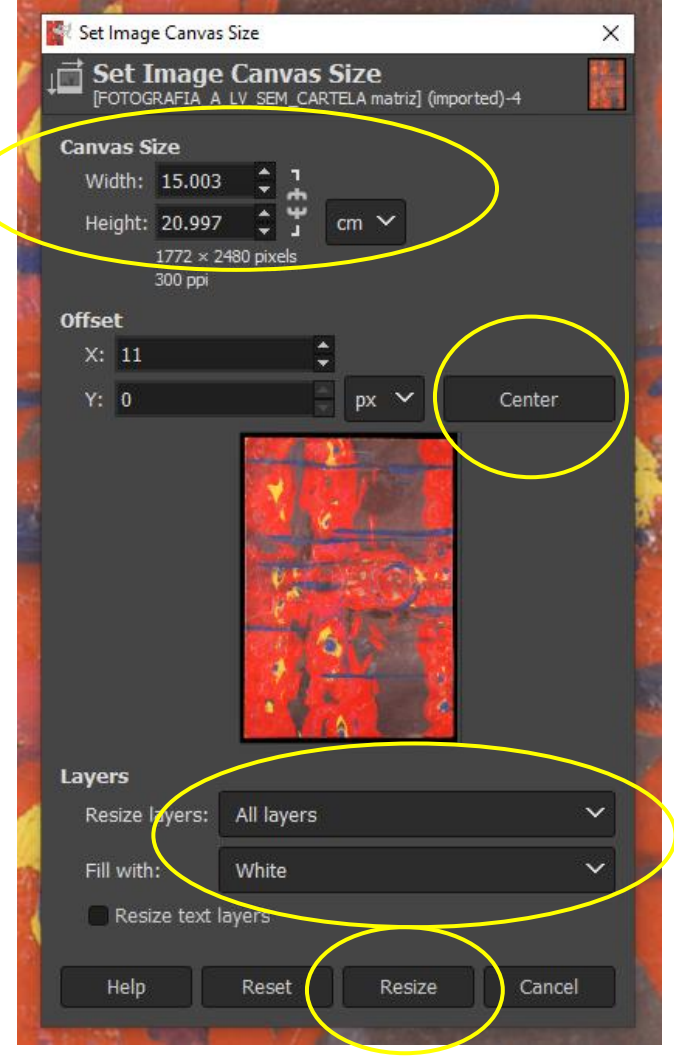

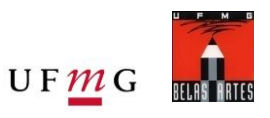

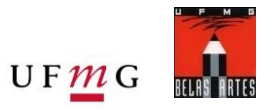

Salvar a imagem de tamanho 15 x21 em JPEG

- Arquivo > Exportar como > Renomeie destacando a atletação feira e escolha o formato de arquivo (JPEG)
- Exemplo de nomeclatura "15x21\_Fotografia\_A\_LV\_SEM\_CARTELA"
- Confirme a ação em "Exportar"
- Qualidade > 100 > Exportar

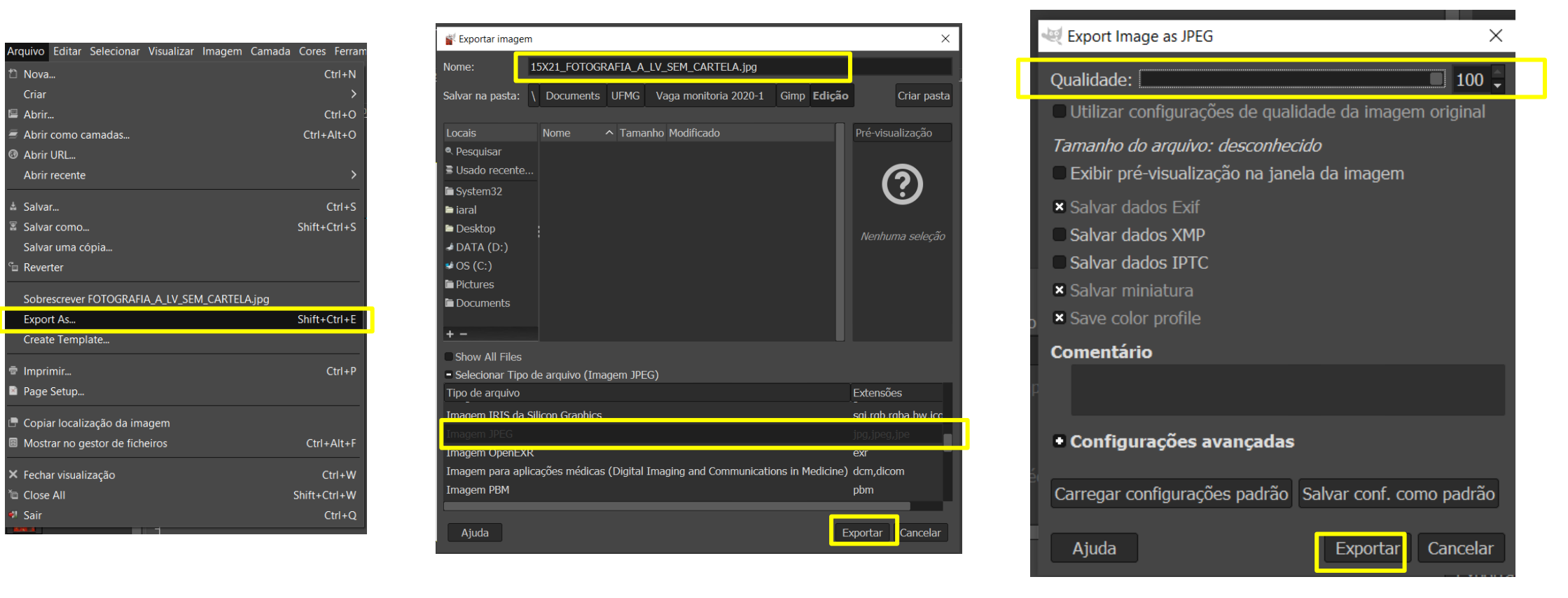

Produzindo imagem para Web:

Mude o tamanho da imagem: (Imagem > Redimensionar Imagem) e digitar 72 para resolução e na parte superior da mesma janela coloque 1200px no maior lado da imagem (Certifique-se que o icone de ligação esteja da seguinte forma: pois assim o outro valor será completado automaticamente). Confirme a ação em "Redimensionar"

| Im         | agem   | Camada      | Cores    | Ferramentas | Filtros  | Ja |
|------------|--------|-------------|----------|-------------|----------|----|
| 모          | Dupli  | car         |          |             | Ctrl+D   |    |
|            | Modo   |             |          |             | >        | 0  |
|            | Precis | ão          |          |             | >        |    |
|            | Geren  | ciamento    | de core  | s           | >        |    |
|            | Transf | ormar       |          |             | >        |    |
| ,đ         | Tama   | nho da tel  | a de pir | ntura       |          |    |
|            | Ajusta | n tela às c | amadas   |             |          |    |
|            | Ajusta | n tela à se | leção    |             |          |    |
| ō          | Tama   | nho para i  | mpress   | ă0          |          |    |
| ۵          | Redin  | nensionar   | imagen   | 1           | >        |    |
| ta         | Corta  | r para a se | leção    |             |          |    |
| a          | Recor  | tar para o  | conteú   | do          |          |    |
| \$         | Corta  | r Com Cuio  | dado     |             |          |    |
| <i>;</i> ¢ | Slice  | Jsing Guid  | les      |             |          |    |
|            | Comb   | inar cama   | das vist | vois        | Ctrl I M |    |

| Redimensionar | imagem X                              |
|---------------|---------------------------------------|
| Redimens      | RAFIA_A_LV_SEM_CARTELA] (exportada)-1 |
| Tamanho da i  | magem                                 |
| Largura:      | 1200 🗘 1                              |
| Altura:       | 857 <b>‡</b> j px ∽                   |
|               | 1200 x 857 pixels                     |
| Resolução X:  | 72,000 🗘 1                            |
| Resolução Y:  | 72,000 ♀ 」 pixels/in ∽                |
| Qualidade     |                                       |
| Interpolação: | Cúbica 🗸 🗸                            |
| ·             |                                       |
| Ajuda         | Redefinir Redimensionar Cancelar      |
|               |                                       |

# Processamento de imagem básico para fotografia de obras de arte

Salvar a imagem para WEB 1200px

- Arquivo > Exportar como > Renomeie destacando a atletação feira e escolha o formato de arquivo (JPEG)
- Exemplo de nomeclatura "WEB\_1200px\_Fotografia\_A\_LV\_SEM\_CARTELA"
- Confirme a ação em "Exportar"
- Qualidade > 90 > Exportar

| Arquivo                                                                                              | Editar                                                                                           | Selecionar                                                    | Visualizar                          | Imagem   | Camada | Cores                           | Ferram                                               |
|----------------------------------------------------------------------------------------------------|--------------------------------------------------------------------------------------------------|---------------------------------------------------------------|-------------------------------------|----------|--------|---------------------------------|------------------------------------------------------|
| 1 Nov                                                                                                | a                                                                                                |                                                               |                                     |          |        | c                               | trl+N                                                |
| Criar                                                                                                |                                                                                                  |                                                               |                                     |          |        |                                 |                                                      |
| 🗏 Abri                                                                                               |                                                                                                  |                                                               |                                     |          |        | C                               | trl+O                                                |
| 🗐 Abri                                                                                               | r como o                                                                                         | amadas                                                        |                                     |          |        | Ctrl+/                          | Alt+O                                                |
| Ø Abri                                                                                               | r URL                                                                                            |                                                               |                                     |          |        |                                 |                                                      |
| Abri                                                                                                 | r recente                                                                                        |                                                               |                                     |          |        |                                 |                                                      |
| ≜ Salva                                                                                              | ar                                                                                               |                                                               |                                     |          |        | (                               | Ctrl+S                                               |
| 📱 Salva                                                                                              | ar como.                                                                                         |                                                               |                                     |          |        | Shift+(                         | Ctrl+S                                               |
| Salva                                                                                                | ar uma c                                                                                         | ópia                                                          |                                     |          |        |                                 |                                                      |
| 🖆 Reve                                                                                               | rter                                                                                             |                                                               |                                     |          |        |                                 |                                                      |
|                                                                                                    |                                                                                                  |                                                               |                                     |          |        |                                 |                                                      |
| Sobr                                                                                                 | escrever                                                                                         | FOTOGRAFI                                                     | IA_A_LV_SEI                         | M_CARTEL | A.jpg  |                                 |                                                      |
| Sobr<br>Expo                                                                                         | escrever                                                                                         | FOTOGRAFI                                                     | IA_A_LV_SEI                         | M_CARTEL | A.jpg  | Shift+(                         | Ctrl+E                                               |
| Sobr<br>Expo<br>Crea                                                                                 | escrever<br>ort As<br>te Temp                                                                    | FOTOGRAFI                                                     | IA_A_LV_SEI                         | M_CARTEL | A.jpg  | Shift+0                         | Ctrl+E                                               |
| Sobr<br>Expo<br>Crea                                                                                 | escrever<br>ort As<br>te Temp<br>imir                                                            | FOTOGRAFI                                                     | IA_A_LV_SEI                         | M_CARTEL | A.jpg  | Shift+0                         | Ctrl+E<br>Ctrl+P                                     |
| Sobr<br>Expo<br>Crea<br>Te Impr<br>Page                                                              | escrever<br>ort As<br>te Temp<br>imir<br>9 Setup                                                 | FOTOGRAFI                                                     | IA_A_LV_SEI                         | M_CARTEL | A.jpg  | Shift+C                         | Ctrl+E<br>Ctrl+P                                     |
| Sobr<br>Expo<br>Crea<br>Impr<br>Page                                                                 | escrever<br>ort As<br>te Temp<br>imir<br>Setup<br>ar locali                                      | FOTOGRAFI<br>Ilate<br>zação da im                             | IA_A_LV_SEI                         | M_CARTEL | A.jpg  | Shift+(                         | Ctrl+E<br>Ctrl+P                                     |
| Sobr<br>Expo<br>Crea<br>Impr<br>Page                                                                 | escrever<br>ort As<br>te Temp<br>imir<br>e Setup<br>ar locali<br>trar no g                       | FOTOGRAFI<br>Ilate<br>zação da im<br>iestor de fich           | A_A_LV_SEI<br>agem<br>ieiros        | M_CARTEL | A.jpg  | Shift+C<br>(<br>Ctrl+           | Ctrl+E<br>Ctrl+P<br>Alt+F                            |
| Sobr<br>Expo<br>Crea<br>Impr<br>Page<br>Copi<br>Mos<br>X Fech                                        | escrever<br>ort As<br>te Temp<br>imir<br>e Setup<br>ar locali<br>trar no g<br>ar visual          | FOTOGRAFI<br>Ilate<br>zação da im<br>lestor de fich<br>ização | A_A_LV_SEI<br>agem<br>neiros        | M_CARTEL | Ajpg   | Shift+(<br>(<br>Ctrl+           | Ctrl+E<br>Ctrl+P<br>Alt+F<br>trl+W                   |
| Sobr<br>Expo<br>Crea<br>Page<br>Page<br>Sopi<br>Sopi<br>Sopi<br>Sopi<br>Sopi<br>Sopi<br>Sopi<br>Sopi | escrever<br>ort As<br>te Temp<br>imir<br>e Setup<br>ar locali<br>trar no g<br>ar visual<br>e All | FOTOGRAFI<br>Ilate<br>zação da im<br>lestor de fich<br>ização | A <u>A_LV</u> SEI<br>agem<br>aeiros | M_CARTEL | Ajpg   | Shift+C<br>Ctrl+<br>Ctrl+C      | Ctrl+E<br>Ctrl+P<br>Alt+F<br>trl+W<br>trl+W          |
| Sobr<br>Expo<br>Crea<br>The Impr<br>Page<br>Copi<br>Sobr<br>K Fech<br>Cos<br>Sair<br>Sair            | escrever<br>ort As<br>te Temp<br>imir<br>e Setup<br>ar locali<br>trar no g<br>ar visual<br>e All | FOTOGRAFI<br>llate<br>zação da im<br>lestor de fich<br>ização | A_A_LV_SEI                          | M_CARTEL | Ajpg   | Shift+C<br>Ctrl+<br>CtrlShift+C | Ctrl+E<br>Ctrl+P<br>Alt+F<br>trl+W<br>trl+W<br>trl+O |

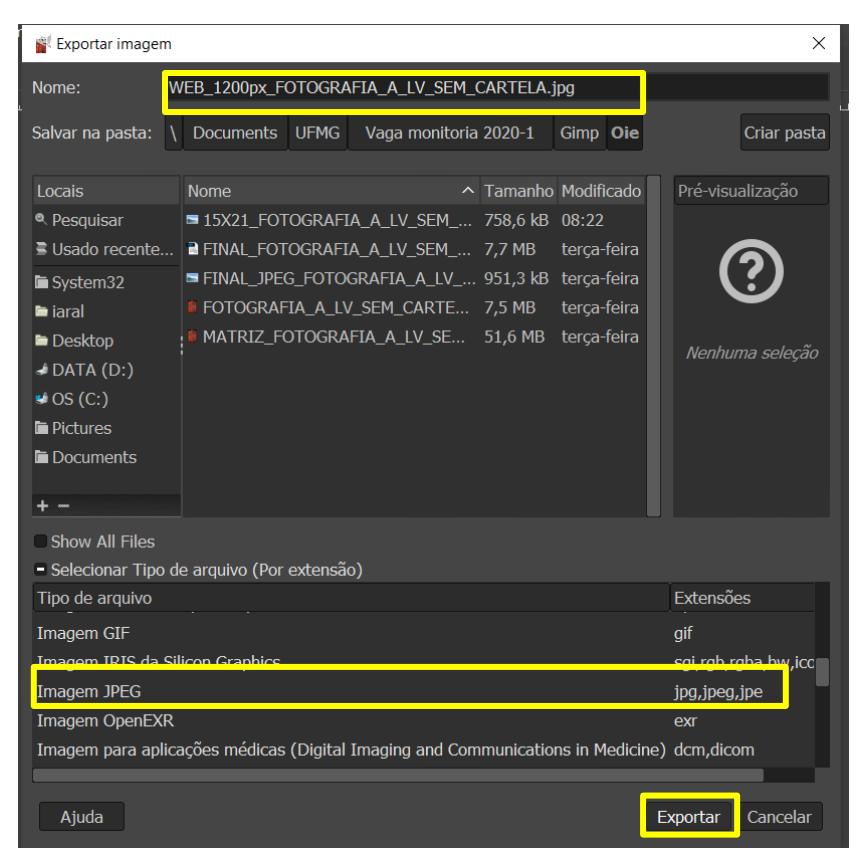

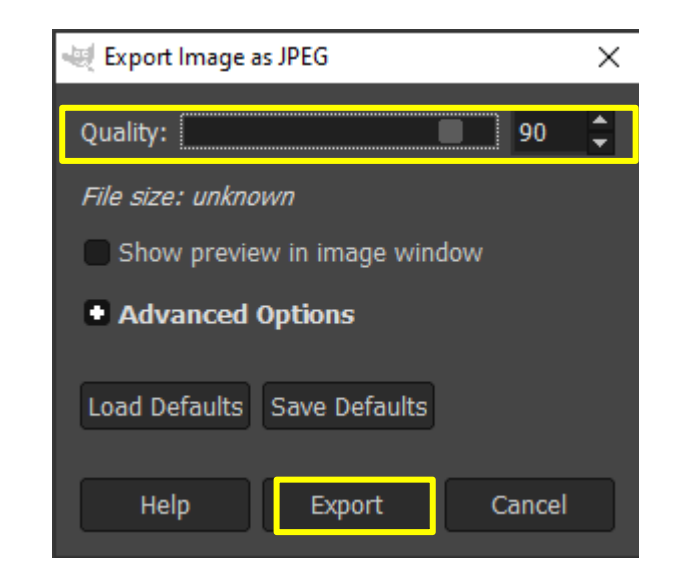

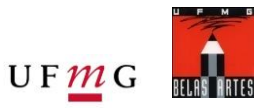

Arquivos finais

No final você deve ter pelo menos 5 Arquivos salvos

- Arquivo Matriz com correção de cor (Arquivo exportado do RawTherapee)
- Arquivo Matriz em TIFF (possibilita acesso as camadas)
- Arquivo Matriz achatado em TIFF (Arquivo com filtro de nitidez, uma camada e qualidade original)
- Arquivo 15x21 em JPEG (para impresão)
- Arquivo com 1200 pixels do lado maior da imagem, em JPEG para WEB

#### NO PRÓXIMO SLIDE HÁ UM EXEMPLO DOS ARQUIVOS A SEREM ENVIADOS NA ATIVIDADE DA DISCIPLINA.

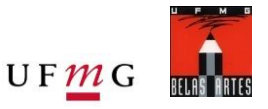

Exemplo:

Artista, número da obra no inventário, Nome do Museu (siglas se o nome for grande), técnica de iluminação, resolução da imagem.

Na pasta principal o nome do artista e a data da documentação fotográfica (por exemplo: DEBRET\_22062009).

Para o Trabalho Final, utilize seu nome no local do "artista".

Debret\_01521\_Part\_LV\_15x21cm\_300DPI Debret\_01521\_Part\_LV\_1200px\_72DPI Debret\_01521\_Part\_LR\_D\_15x21cm\_300DPI Debret\_01521\_Part\_LR\_D\_1200px\_72DPI Debret\_01521\_Part\_UV\_cor\_15x21cm\_300DPI Debret\_01521\_Part\_UV\_cor\_1200px\_72DPI Debret\_01521\_Part\_UV\_mono\_15x21cm\_300DPI Debret\_01521\_Part\_UV\_mono\_1200px\_72DPI

Legenda das principais técnicas de Documentação:

- LV = Luz Visível
- LV\_DT01 = Luz Visível de Detalhe (número 01, 02, etc)
- LR = Luz Rasante (descriminar conforme abaixo)
- LR\_D = Luz Rasante à Direita
- LR\_E = Luz Rasante à Esqueta
- LR\_T = Luz Rasante ao Topo
- LR\_B = Luz Rasante à Base
- LR\_D\_DT01 = Luz Rasante à Direita de Detalhe (número 01, 02, etc)
- UV = Ultravioleta
- UV\_cor = Ultravioleta colorida
- UV\_mono = Ultravioleta monocromática
- IR = Infravermelho

## Processamento de imagem básico para fotografia de obras de arte

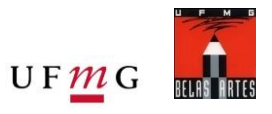

Arquivo inicial Antes do Processamento Arquivo final Após o Processamento

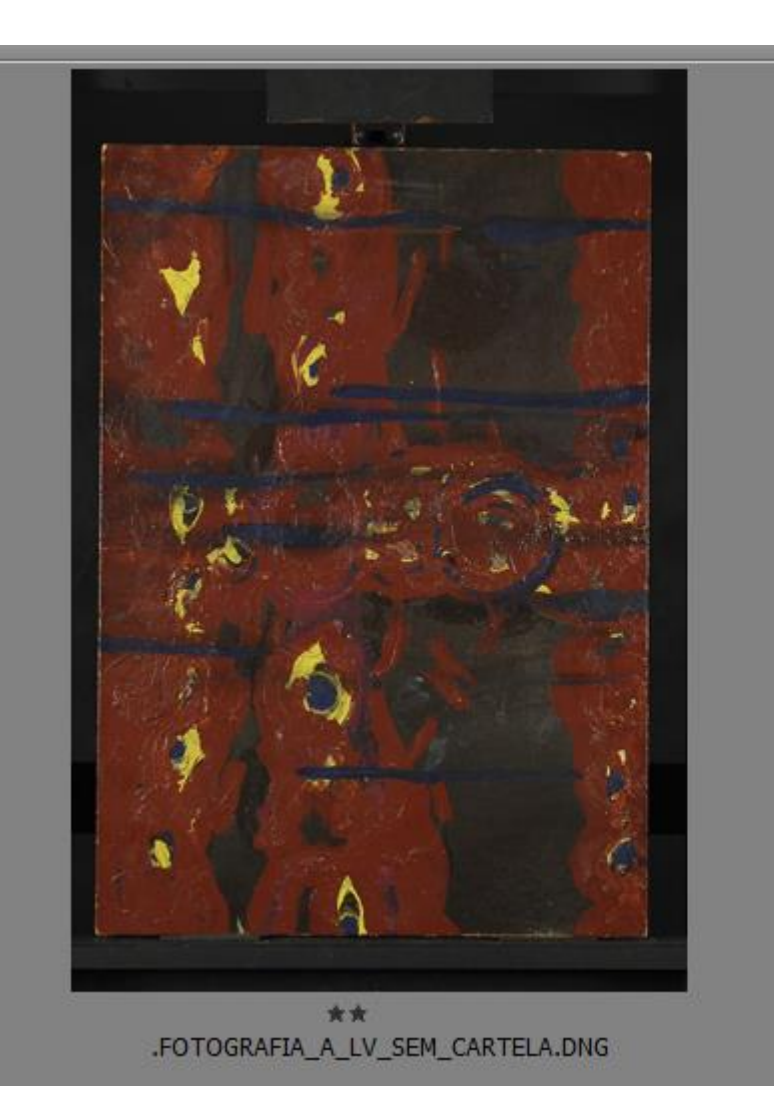

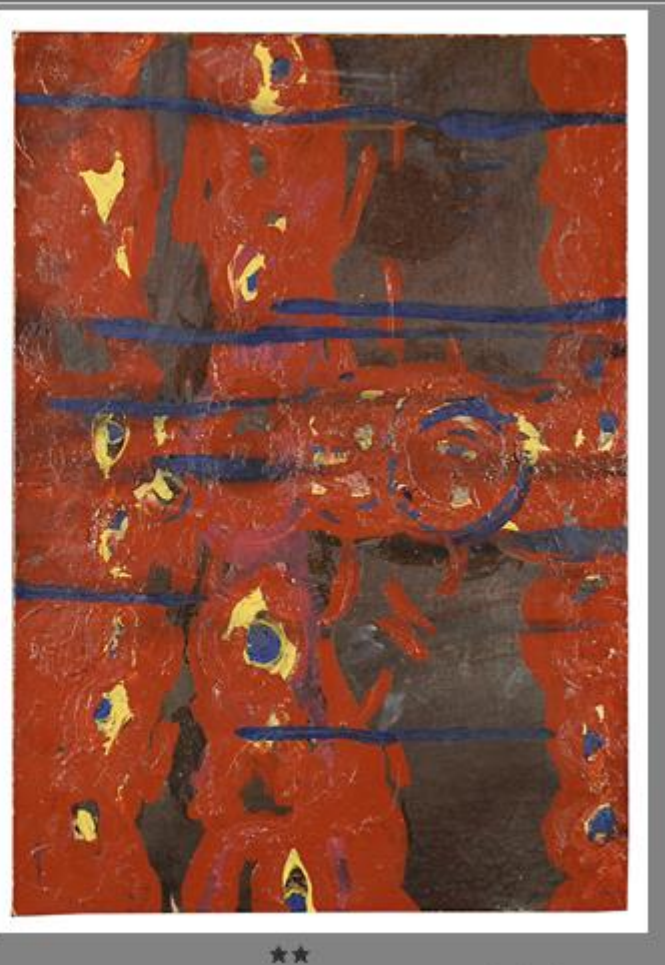

\*\* FOTOGRAFIA\_A\_LV\_SEM\_CARTELA\_final.tif

# Processamento de imagem – Fluorescência de Ultravioleta

No RawTherappe:

- Rotacionar a imagem 90 graus à direita (sentido horário), se necessário (no exemplo abaixo foi necessário)
- Ajustar a Curva de Tom: "Paramétrico" e "Padrão"
- Ajustar a temperatura de cor para 10.000 K ou valor próximo a esse (entre 9.500 e 10.500)
- Ajustar a Exposição em função do histograma (não permitindo superexposição de nenhum canal de cor)

#### No Gimp:

- É necessário alinhar a imagem pela base e seguir os mesmos procedimentos já mostrados na Luz Visível (slides anteriores)
- Salvar a imagem nos tamanhos e formatos indicados (JPEG com 15x21cm qualidade 100 e JPEG com 1200 pixels no lado maior com qualidade 90)
- Abrir as imagens JPEG e alterar para tons de cinza, chamada de Preto e Branca e salvar novamente com nome indicando que são monocromáticas.
- Os ajustes nas imagens em tons de cinza estão apresentados nos próximos slides.

#### Rotacionar a imagem (se necessário)

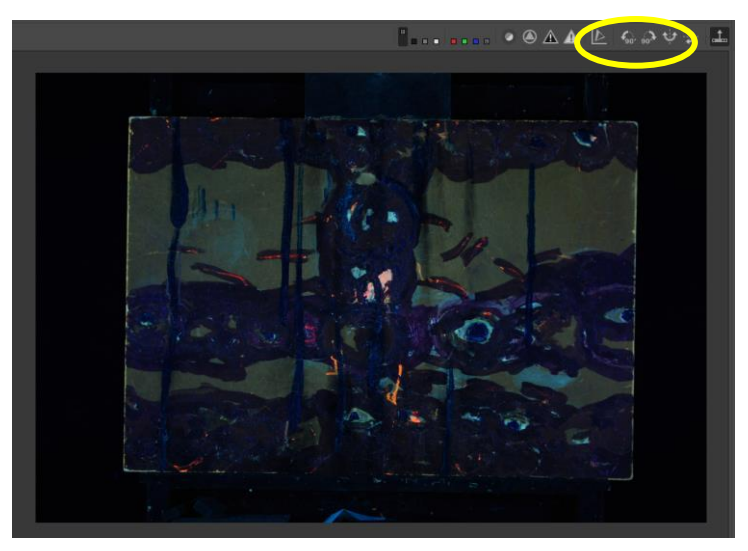

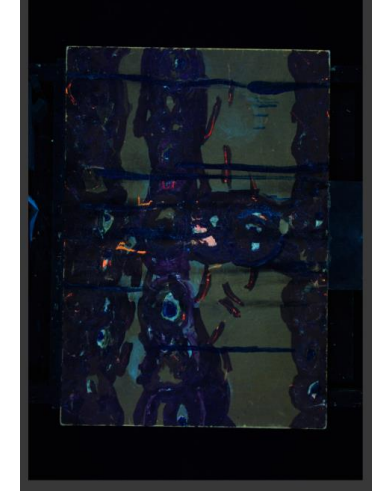

**FOTOGRAFIA A - Alexandre Leão** Uso Exclusivo – Alunos desta disciplina (proibida divulgação)

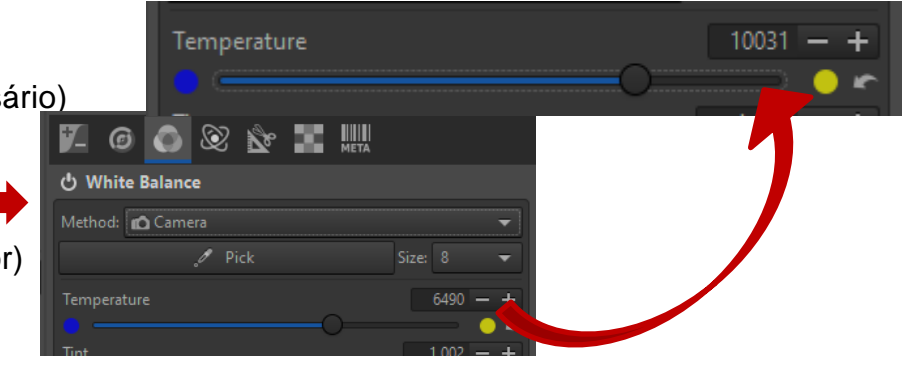

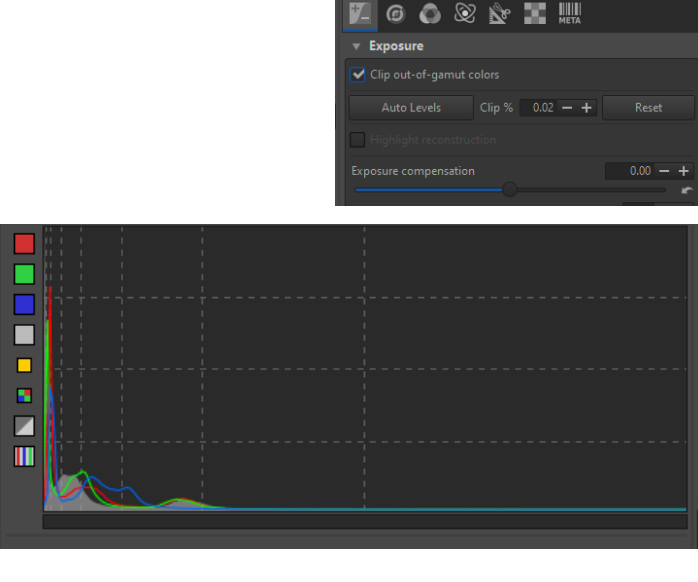

histograma da imagem atual – veja no próximo slide os ajustes

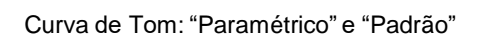

/ Standard J Flexible

7 Control cage

Tone curve 1: 🖌 📝 Linear

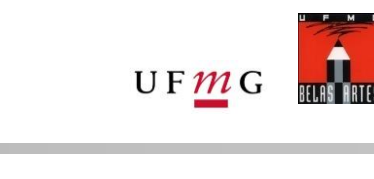

# Processamento de imagem – Fluorescência de Ultravioleta

No RawTherappe: - Ajustar a Exposição em função do histograma (não sendo adequada a superexposição de nenhum canal de cor)

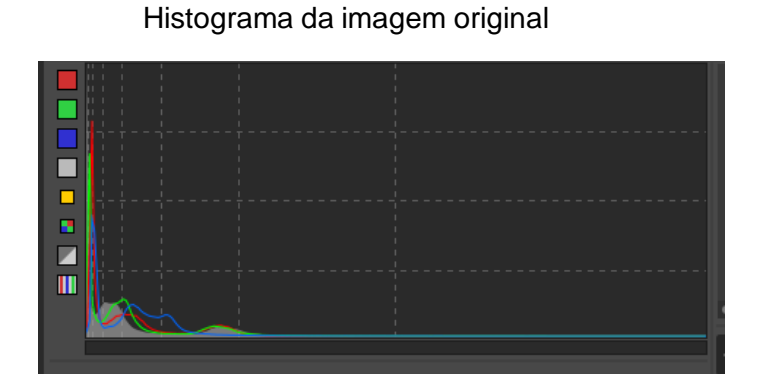

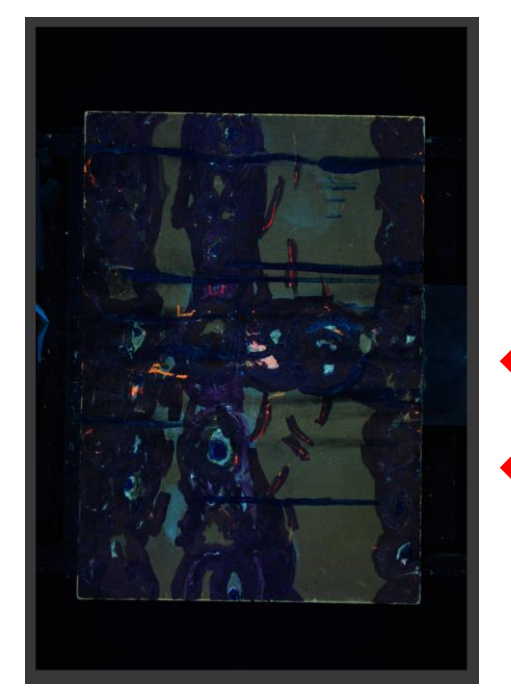

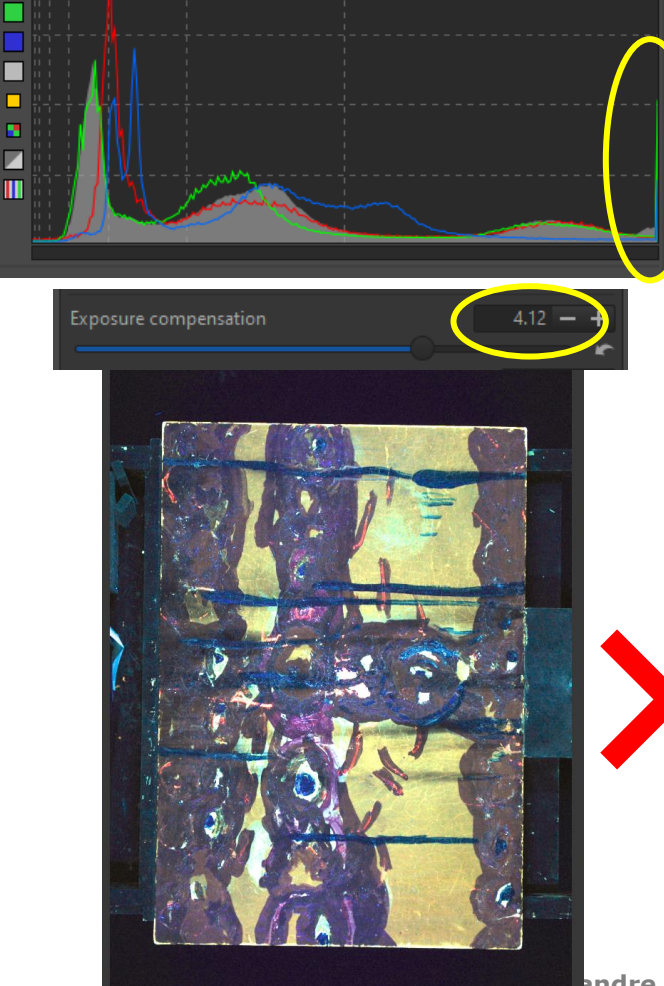

Histograma **com** superexposição

andre Leão (proibida divulgação)

Histograma sem superexposição

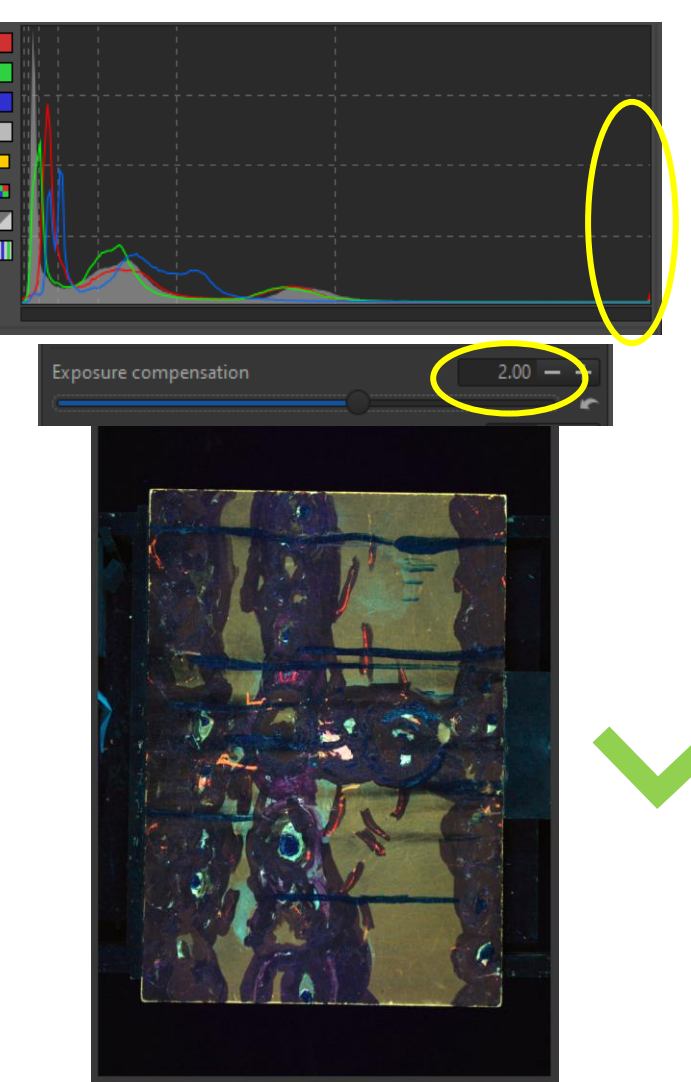

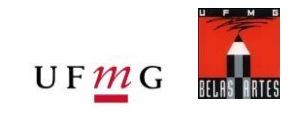

### Processamento de imagem – Tons de Cinza - PB

Duas maneiras básicas para transformar a imagem colorida em tons de cinza:

Opção 1 – Aba "colors / cor", "saturation / saturação" e reduzir pelo slider até "0.000" Opção 2 – Aba "image / imagem", "mode / modo" e escolher opção "grayscale / tons de cinza"

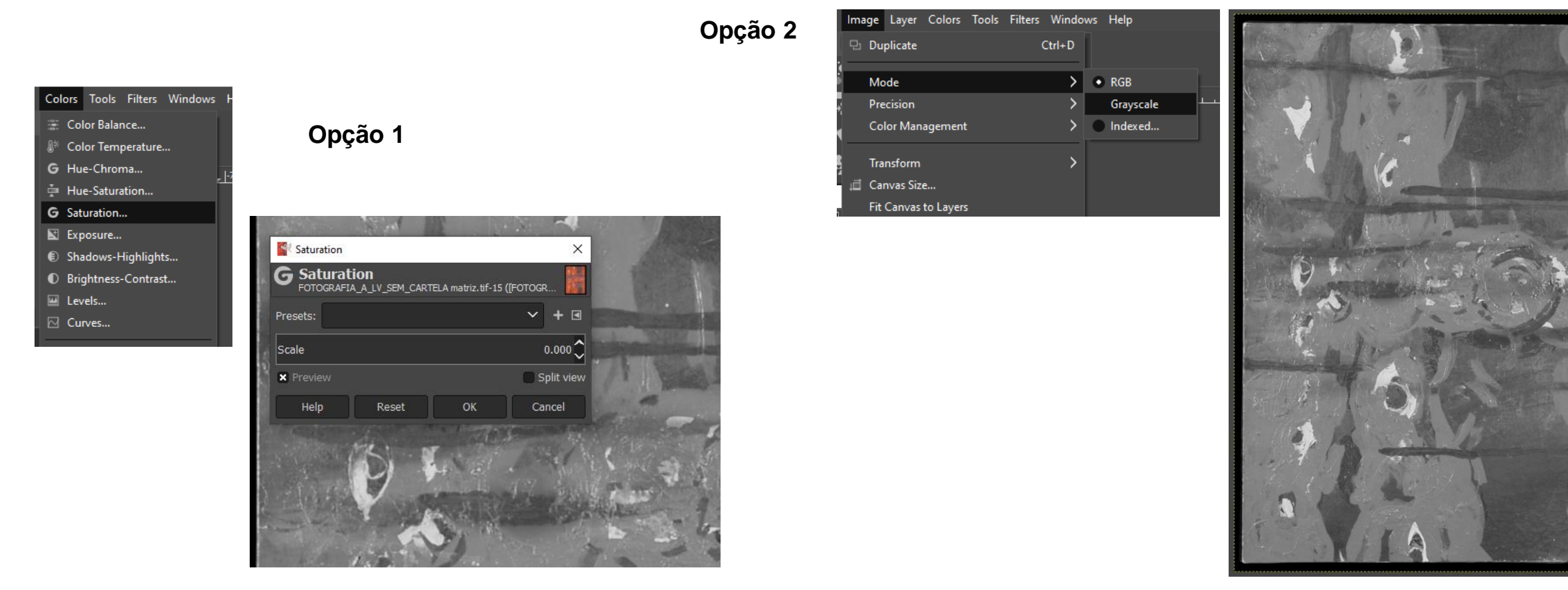

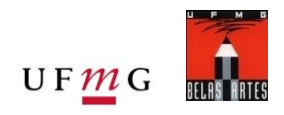

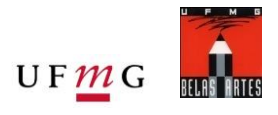

Melhorar o contraste das áreas claras e escuras na imagem:

- Este ajuste é visual e pode, se for de conhecimento do usuário, utilizar o histograma para checar os limites das áreas claras e escuras.
- Aba "colors / cores", "levels" e ajustar os sliders do branco e do preto de forma e enfatizar o contraste, sem contudo perder informação das áreas claras e escuras do objeto.

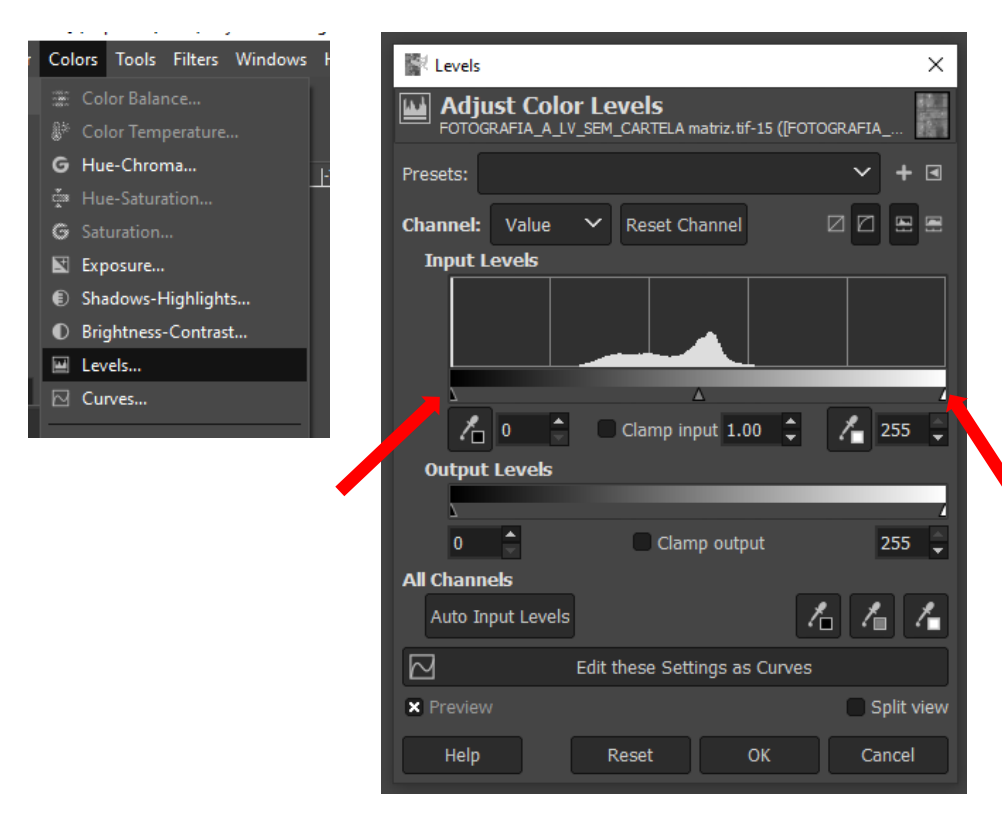

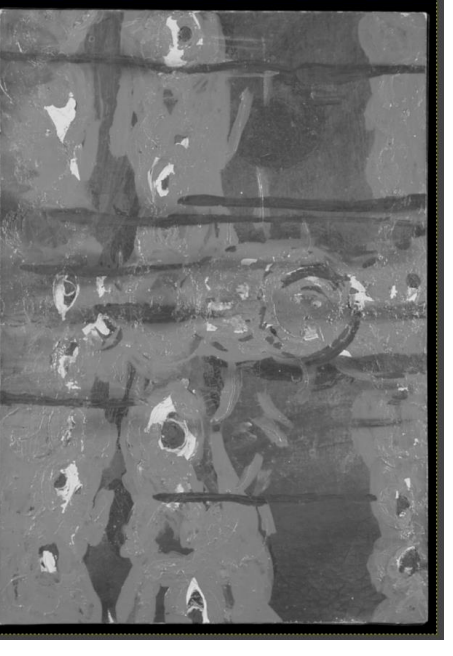

Antes do ajuste

Após o ajuste

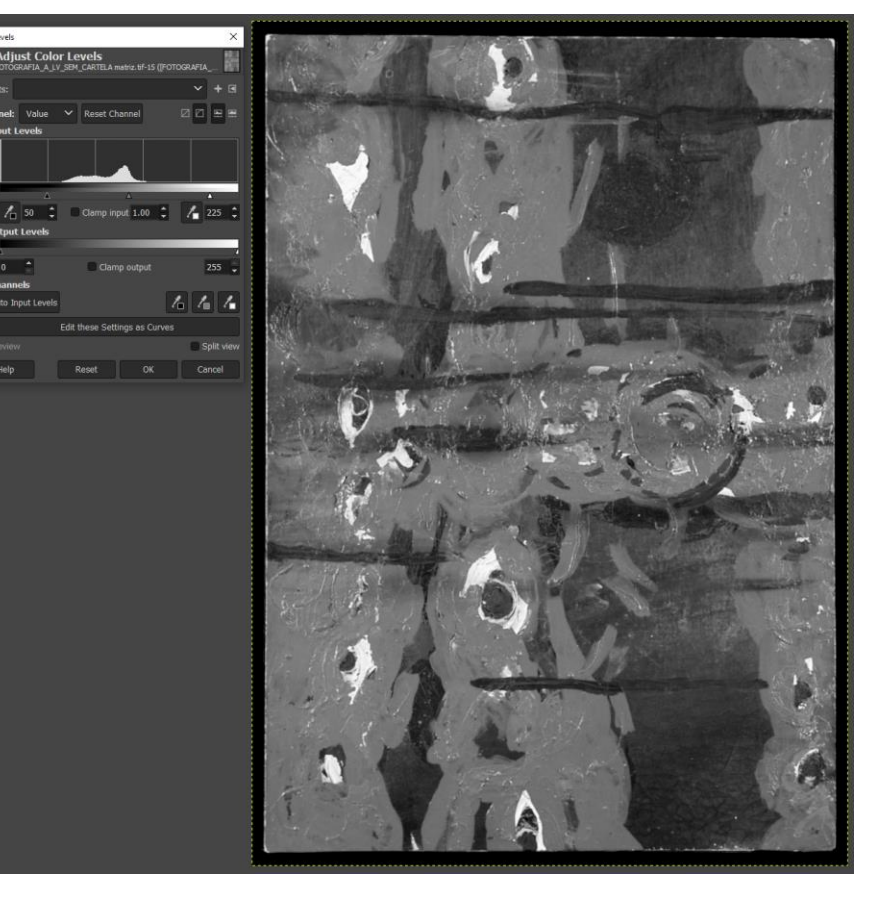

### Processamento de imagem – Luz Rasante

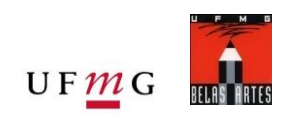

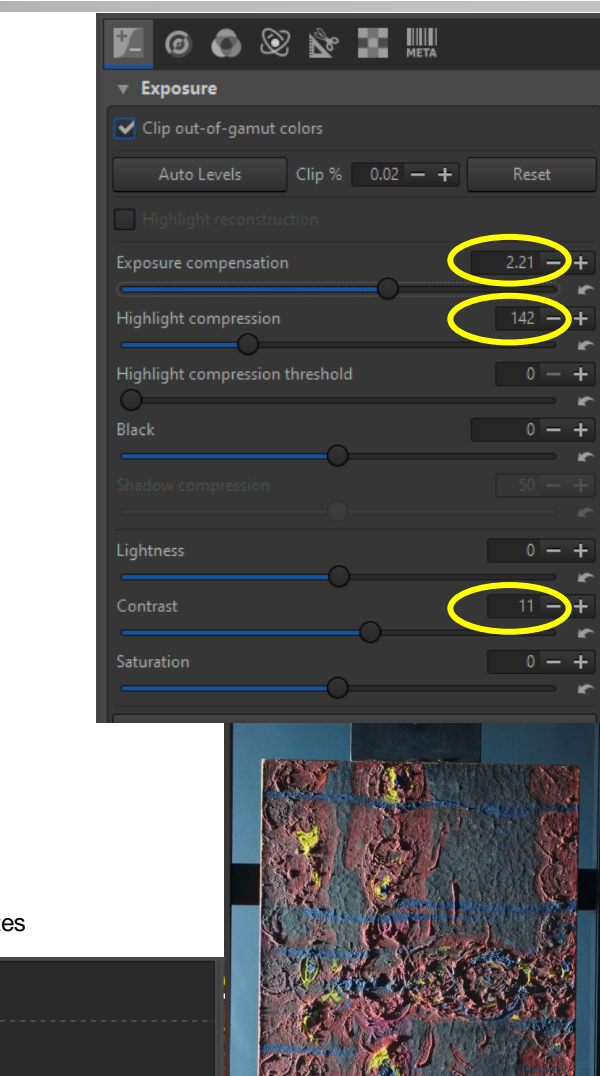

No RawTherappe:

- Rotacionar a imagem 90 graus à direita (sentido horário), se necessário (no exemplo abaixo foi necessário)
- Ajustar a Curva de Tom: "Paramétrico" e "Padrão"
- Ajustar: Exposição (clarear a imagem), Highlight (diminuir a intensidade de luz nas áreas claras, evitando a superesposição nessas áreas) e Contraste (enfatizar a diferença entre áreas claras e escuras), tudo em função do histograma

#### No Gimp:

- É necessário alinhar a imagem pela base e seguir os mesmos procedimentos já mostrados na Luz Visível (slides anteriores)
- Salvar a imagem nos tamanhos e formatos indicados (JPEG com 15x21cm qualidade 100 e JPEG com 1200 pixels no lado maior com qualidade 90) Histograma da imagem original

Rotacionar a imagem (se necessário)

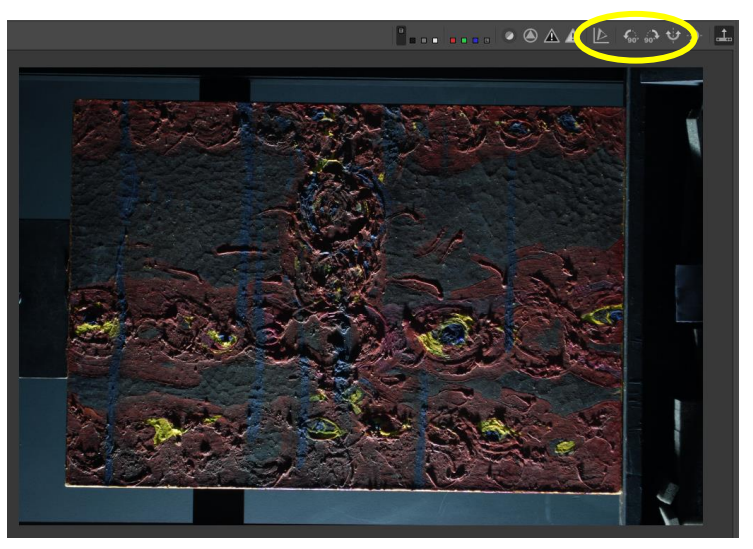

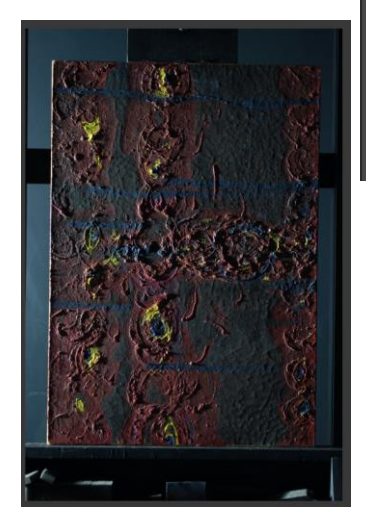

**FOTOGRAFIA A - Alexandre Leão** Uso Exclusivo – Alunos desta disciplina (proibida divulgação)

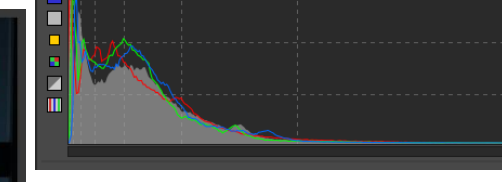

Histograma da imagem após ajustes

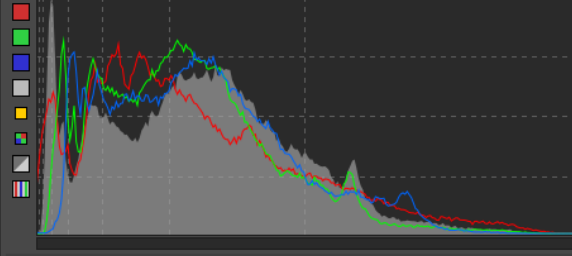